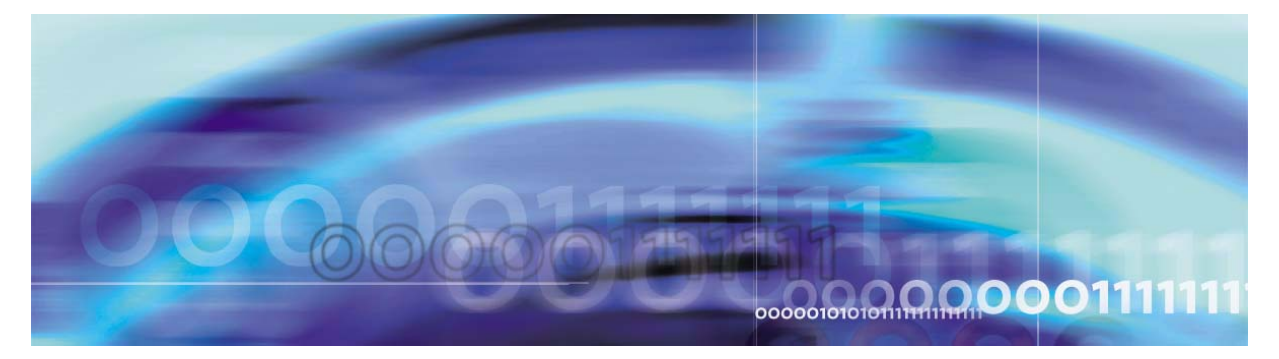

Copyright © 2006, Nortel Networks

Nortel Networks Confidential

# Core and Billing Manager 800 Security and Administration

This document describes the administration and security features and operating procedures for the core manager.

# What's new in Core and Billing Manager 800 Security and Administration in SN09

#### Features changes

There are no feature changes in this release.

#### Other changes

There are no other changes in this release.

#### Performing a backup of file systems on an SSPFS-based server

#### **Application**

Use this procedure to perform a backup of the file systems on a Succession Server Platform Foundation Software (SSPFS)-based server (Sun Netra t1400 or Sun Netra 240) running the (I)SN06.2 or greater release of the SSPFS.

The server can be hosting one or more of the following components:

- CS 2000 Management Tools
- Integrated Element Management System (IEMS)
- Audio Provisioning Server (APS)
- Media Gateway 9000 Manager
- CS 2000 SAM21 Manager
- Network Patch Manager
- Core Billing Manager (CBM)

#### **Prerequisites**

This procedure has the following prerequisites:

- you must be running SSPFS (I)SN06.2 or greater
- you must perform a data backup prior to performing this procedure Refer to procedure Performing a backup of oracle data on an SSPFS-based server in *NN10402-600 ATM/IP Security and Administration* to complete this task.

*Note:* The data backup is not required prior to this procedure for the Core and Billing Manager (CBM) product family.

- for a Sun Netra t1400, use a blank 4mm Digital Data Storage (DDS-3) tape of 125m and 12 GB to store the data
- for Sun Netra 240, use one or more blank CD-R, CD-RW, DVD-R or DVD-RW disks to store the data

*Note 1:* The backup utility limits the storage to 2 GB on a DVD-R and DVD-RW.

*Note 2:* If you are using a new CD-RW or DVD-RW, or want to reuse a used CD-RW or DVD-RW and need to erase the contents, complete procedure "Preparing a CD-RW or DVD-RW for use" in *ATM/IP Security and Administration*, NN10402-600.

#### Action

#### ATTENTION

In a two-sever configuration, execute this procedure on the Active server.

#### At the server

1 Insert the blank tape, CD or DVD into the drive. In a two-server configuration, insert the blank CD or DVD into the Active server.

#### At your workstation

- **2** Log in to the server by typing
  - > telnet <server>

and pressing the Enter key.

where

#### server

is the IP address or host name of the SSPFS-based server on which you are performing the backup

Enter the physical IP address of the Active server in a two-server configuration.

- **3** When prompted, enter your user ID and password.
- 4 Change to the root user by typing
  - \$ su root

and pressing the Enter key.

5 When prompted, enter the root password.

| If you are using       | Do            |
|------------------------|---------------|
| a tape for backup      | step <u>6</u> |
| a CD or DVD for backup | step <u>7</u> |

6 Rewind the tape by typing

# mt -f /dev/rmt/0 rewind
and pressing the Enter key.

- 7 Back up the file systems by typing
  - # /opt/nortel/sspfs/bks/bkfullsys

4

and pressing the Enter key.

Example response:

Backup Completed Successfully

*Note:* If you are using CD or DVD, the system will prompt you to insert another blank disk if more than one is needed.

| If you are using       | Do             |
|------------------------|----------------|
| a tape for backup      | <u>step 8</u>  |
| a CD or DVD for backup | <u>step 11</u> |

8 Verify the backup to tape was successful. List the contents of the tape by typing

```
# gtar -tvMf /dev/rmt/0
```

and pressing the Enter key.

- **9** Eject and remove the tape from the drive, label it, write-protect it, and store it in a safe place.
- **10** Skip to step <u>step 16</u>.
- 11 Verify the backup to CD or DVD was successful. Reinsert the backup CD or DVD into the drive.
- **12** List the content of the CD or DVD by typing

#### # gtar -tvMf /cdrom/\*bkfullsys\*/\*.tar

and pressing the Enter key.

When a DVD backup spans more than one disk, all the DVDs with the exception of the last one produce a file error during the verification process. This error message does not interfere with the backup process but can reappear several times as the backup spans multiple disks.

**13** Ensure you are at the root directory level by typing

# cd /

and pressing the Enter key.

**14** Eject the CD by typing

# eject cdrom

and pressing the Enter key.

If the DVD drive tray will not open after you have determined that the DVD drive is not busy and is not being read from or written to, enter the following commands:

#### # /etc/init.d/volmgt stop

#### # /etc/init.d/volmgt start

Then, press the eject button located on the front of the DVD drive.

- **15** Remove the CD or DVD from the drive, label it, and store it in a safe place.
- **16** You have completed this procedure. If applicable, return to the higher level task flow or procedure that directed you to this procedure.

#### Preparing a CD-RW or DVD-RW for use

#### **Application**

Use this procedure to verify the CD-RW or DVD-RW is ready for use when using it for the first time, or when you want to erase the contents of a used CD-RW or DVD-RW to use it again.

#### **Prerequisites**

None

#### Action

Perform the following steps to complete this procedure.

#### At the server

**1** Insert the CD or DVD into the drive.

*Note:* Only rewriteable media can be erased. Verify that the CD or DVD you are attempting to erase is either a CD-RW or DVD-RW before inserting it into the drive.

#### At your workstation

**2** Log in to the server by typing

> telnet <server>

and pressing the Enter key.

where

#### server

is the IP address or hostname of the SSPFS-based server

- **3** When prompted, enter your user ID and password.
- 4 Use the following table to determine your next step.

| If the CD or DVD is | Do            |
|---------------------|---------------|
| new                 | step <u>5</u> |
| used                | step <u>6</u> |

#### 5 Verify the CD or DVD is ready for use by typing

\$ **cdrw -1** 

and pressing the Enter key

| If the system response                                         | Do             |
|----------------------------------------------------------------|----------------|
| provides the CD device                                         | step <u>10</u> |
| indicates "No CD writers<br>found or no media in the<br>drive" | step <u>6</u>  |

6 Erase the contents of the CD or DVD by typing

#### \$ cdrw -b all

and pressing the Enter key

**Note:** Erasing a DVD-RW can take over two hours. You can also use the "fast" and "session" arguments. For more details, refer to the man pages by typing **man cdrw**.

- 7 Verify the CD or DVD is ready for use by typing
  - \$ cdrw -1

and pressing the Enter key

| If the system response                                                                                     | Do             |
|----------------------------------------------------------------------------------------------------|----------------|
| provides the CD device                                                                                     | step <u>10</u> |
| indicates "No CD writers<br>found or no media in the<br>drive" or "Media in the device<br>is not erasable" | step <u>8</u>  |

- 8 Eject the CD from the drive as follows:
  - **a** Ensure you are at the root directory level by typing

```
$ cd /
```

and pressing the Enter key.

- **b** Eject the CD by typing
  - # eject cdrom

and pressing the Enter key.

8

*Note:* If the DVD drive tray will not open after you have determined that the DVD drive is not busy and is not being read from or written to, enter the following commands:

#### # /etc/init.d/volmgt stop

#### # /etc/init.d/volmgt start

Then, press the eject button located on the front of the DVD drive.

- c Remove the CD or DVD from the drive.
- 9 Obtain another CD or DVD and repeat the process starting with step  $\underline{4}$ .
- **10** Proceed to use the CD or DVD.

You have completed this procedure.

#### Adding a file system using the makelv command

#### **Application**

Use this procedure to create a new file system on the CBM product using the makely command.

You must have root user privileges to perform this procedure.

#### Action

The following flowchart provides an overview of the procedure. Use the instructions in the procedure that follows the flowchart to perform the task.

#### Summary of adding a file system using the makelv command

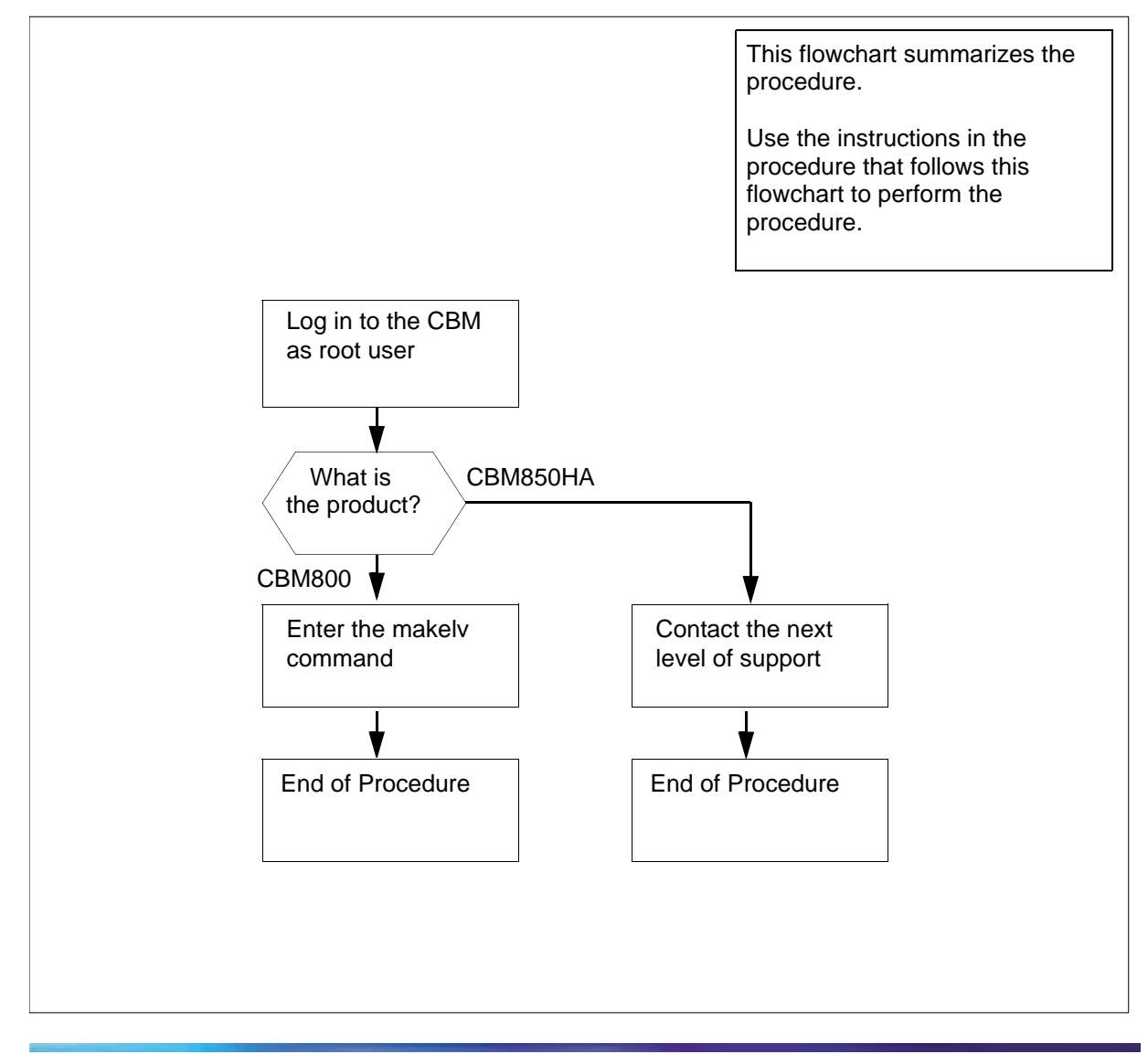

Core and Billing Manager 800 Security and Administration

10

**Note:** Instructions for entering commands in the following procedure do not show the prompting symbol, such as #, >, or \$, displayed by the system through a GUI or on a command line.

#### Adding a file system using the makely command

#### At the local or remote VT100 terminal

1 Complete the steps for the CBM product.

| If you have | Do                                |
|-------------|-----------------------------------|
| a CBM800    | step 2                            |
| a CBM850HA  | contact the next level of support |

- 2 Log in to the CBM as the root user.
- **3** Add a file system by typing

#### makelv <file system name><file system size>

and pressing the Enter key.

where

#### file system name

is the mount point of the file system to be created

#### file system size

is the size of the file system in MegaBytes

4 You have completed this procedure.

#### Increasing the size of a file system on an SSPFS-based server

#### **Application**

Use one of the following procedures to increase the size of a file system on a Succession Server Platform Foundation Software (SSPFS)-based server:

- Simplex configuration (one server) on page 12
- High-availability configuration (two servers) on page 17

It is recommended you perform this procedure during off-peak hours.

The Succession Server Platform Foundation Software (SSPFS) creates file systems to best fit the needs of applications. However, it may be necessary to increase the size of a file system.

Not all file systems can be increased. The table below lists the file systems that cannot be increased, and lists examples of those that can be increased.

*Note:* Not all the file systems that can be increased are listed.

| Cannot be increased | Can be increased (examples) |
|---------------------|-----------------------------|
| / (root)            | /data                       |
| /var                | /opt/nortel                 |
| /opt                | /data/oradata               |
| /tmp                | /audio_files                |
|                     | /PROV_data                  |
|                     | /user_audio_files           |
|                     | /data/qca                   |
|                     | /data/mg9kem/logs           |

#### SSPFS file systems

While file systems are being increased, writes to the file system are blocked, and the system activity increases. The greater the size increase of a file system, the greater the impact on performance.

#### **Prerequisites**

It is recommended that you back up your file systems and oracle data (if applicable) prior to performing this procedure. Refer to procedures Performing a backup of oracle data on an SSPFS-based server in *NN10402-600 ATM/IP Security and Administration* and <u>Performing a backup of file systems on an SSPFS-based server on page 2</u> if required.

#### Action

Perform the following steps to complete this procedure.

#### Simplex configuration (one server)

#### At your workstation

**1** Log in to the server by typing

#### > telnet <server>

and pressing the Enter key.

where

#### server

is the IP address or host name of the server

- 2 When prompted, enter your user ID and password.
- 3 Change to the root user by typing

#### \$ su - root

and pressing the Enter key.

4 When prompted, enter the root password.

- **5** Determine the amount of disk utilization by the file systems as follows:
  - **a** Access the command line interface by typing

# cli

and pressing the Enter key.

#### Example response

Command Line Interface 1 - View 2 - Configuration 3 - Other X - exit

select -

**b** Enter the number next to the "View" option in the menu.

#### Example response

View

- 1 sspfs\_soft (Display Software Installation Level Of SSPFS)
- 2 chk\_sspfs (Check SSPFS Processes)
- 3 sw\_conf (The software configuration of the znc0s0jx)
- 4 cpu\_util (Overall CPU utilization)
- 5 cpu\_util\_proc (CPU utilization by process)
- 6 port\_util (I/O port utilization)
- 7 disk\_util (Filesystem utilization)
- X exit

select -

**c** Enter the number next to the "disk\_util" option in the menu. *Example response* 

== Executing "disk\_util" Filesystem kbytes used avail capacity Mounted on 4129290 1892027 2195971 /dev/md/dsk/d2 47% /proc Ø Ø 0% /proc fð Й Ø Ø 0% /dev/fd mnttab Й Й Й 0% /etc/mnttab 2053605 155600 1836397 3505488 40 3505448 /dev/md/dsk/d8 8% /uar /var/run swap 1% 524288 448 523840 /tmp รพลบ 1% 5161437 1428691 3681132 /dev/md/dsk/d11 28% ∕opt ∕PROV\_data 34313 1936727 169042 1801998 294615 2723807 /dev/md/dsk/d23 2031999 2% 9% 2031999 /dev/md/dsk/d24 /audio\_files /dev/md/dsk/d20 3080022 10% /data 949455 440344 452144 3080022 275962 2742460 12386331 10337214 1925254 122847 1041 109522 /dev/md/dsk/d25 50% /user\_audio\_files 10% 85% /opt/nortel /dev/md/dsk/d21 /dev/md/dsk/d22 /data/oradata /dev/md/dsk/d26 1% /data/qca

=== "disk\_util" completed successfully

The "capacity" column indicates the percentage of disk utilization by the file system, which is specified in the "Mounted on" column.

- 6 Note the file system you want to increase, as well as its current size (under column "Kbytes").
- 7 Exit each menu level of the command line interface to eventually exit the command line interface, by typing

select - x

and pressing the Enter key.

8

#### **ATTENTION**

Before you proceed with this procedure, ensure the file system you want to increase is full or nearly full and that its content is valid application data. Remove any unneeded files or files generated in error that are taking up disk space.

Determine the size by which to increase the file system, by subtracting the desired size for the file system based on your specific needs, from its current size (noted in  $\underline{6}$ ).

For example, to determine the size by which to increase the "qca" file system, subtract its current size, 122847k from the desired size, for example, 256000k. You would increase the size of the "qca" file system by 133153k, or 133MB.

- **9** Determine the amount of free disk space that can be allocated to file systems as follows:
  - **a** Determine the amount of free disk space on your system by typing

# echo `/opt/nortel/sspfs/fs/meta.pl fs` 2048
/ 5000 - p | dc

and pressing the Enter key.

*Note:* Use the back quote on the same key as the Tilda (~) for */opt/nortel/sspfs/fs/meta.pl fs.* 

The resulting number is the amount of free disk space in megabytes (MB) that can be allocated to existing file systems.

| If the value is    | Do                                     |
|--------------------|----------------------------------------|
| less than zero (0) | contact Nortel Networks for assistance |
| more than zero (0) | step <u>b</u>                          |

- lf Do the value you determined contact Nortel Networks in step 8 (size by which to for assistance increase the file system) is greater than the value you obtained in step 9a (amount of free disk space you can allocate to file systems) the value you determined step 10 in step 8 (size by which to increase the file system) is less than the value you obtained in step 9a (amount of free disk space you can allocate to file systems)
- **b** Use the following table to determine your next step.

10

#### ATTENTION

Once you increase the size of a file system, you cannot decrease it. Therefore, it is strongly recommended that you grow a file system in small increments.

Increase the size of the file system by typing

16

#### # filesys grow -m <mount\_point> -s <size>m

Where

#### mount\_point

is the name of the file system you want to increase (noted in step  $\underline{6}$ )

size

is the size in megabytes (m) by which you want to increase the file system (determined in step  $\underline{8}$ )

#### Example

#### # filesys grow -m /data -s 512m

*Note:* The example above increases the "/data" file system by 512 megabytes (MB).

You have completed this procedure.

#### High-availability configuration (two servers)

#### ATTENTION

During this procedure, the cluster will be running without a standby node. The duration is estimated at approximately one hour.

#### At your workstation

1 For all users except those using Core and Billing Manager (CBM), start a login session using telnet. For CBM, start a login session connecting to the inactive node using ssh.

| If using          | Do            |
|-------------------|---------------|
| telnet (unsecure) | step <u>2</u> |
| ssh (secure)      | step <u>6</u> |

2 Log in to the Inactive node by typing

```
> telnet <server>
```

and pressing the Enter key.

```
where
```

#### server

is the physical IP address of the Inactive node in the cluster

*Note:* If you use the cluster IP address, you will log in to the Active node. Therefore, ensure you use the physical IP address of the Inactive node to log in.

- **3** When prompted, enter your user ID and password.
- 4 Change to the root user by typing

\$ su - root

and pressing the Enter key.

5 When prompted, enter the root password.

**Note:** Ensure you are on the Inactive server by typing ubmstat. If *ClusterIndicatorACT* is displayed in the response, which indicates you are on theActive server, log out of that server and log in to the other server through telnet using the physical IP address of the other unit. The response must display *ClusterIndicatorSTBY*, which indicates you are on the Inactive server.

**6** Log in using ssh (secure) as follows:

**a** Log in to the server by typing

> ssh -1 root <server>

and pressing the Enter key.

where

#### server

is the physical IP address of the inactive server

*Note:* If this is the first time you are logging in using ssh, the system will request that you confirm to continue connecting. Enter yes at the prompt.

**b** When prompted, enter the root password.

#### At the Inactive node

7 Verify the cluster indicator to ensure you are logged in to the Inactive node, by typing

#### # ubmstat

and pressing the Enter key.

| If the system response is | Do                  |
|---------------------------|---------------------|
| ClusterIndicatorSTBY      | step <u>8</u>       |
| ClusterIndicatorACT       | step <mark>2</mark> |

8 Verify the status of file systems on this server by typing

#### # udstat

and pressing the Enter key.

| If the file systems are     | Do                                    |
|-----------------------------|---------------------------------------|
| STANDBY normal UP clean     | step <u>9</u>                         |
| not STANDBY normal UP clean | contact your next level of<br>support |

- **9** Determine the amount of disk utilization by the file systems as follows:
  - a Access the command line interface by typing

# cli

and pressing the Enter key.

#### Example response

Command Line Interface

19

1 - View

- 2 Configuration
- 3 Other
- X exit

select -

**b** Enter the number next to the "View" option in the menu.

#### Example response

View

1 - sspfs\_soft (Display Software Installation Level Of SSPFS) 2 - chk\_sspfs (Check SSPFS Processes) 3 - sw\_conf (The software configuration of the znc0s0jx) 4 - cpu\_util (Overall CPU utilization) 5 - cpu\_util\_proc (CPU utilization by process) 6 - port\_util (I/O port utilization) 7 - disk\_util (Filesystem utilization) X - exit

select -

**c** Enter the number next to the "disk\_util" option in the menu. *Example response* 

| Filesystem      | kbytes   | used    | avail    | capacity | Mounted on        |
|-----------------|----------|---------|----------|----------|-------------------|
| /dev/md/dsk/d2  | 4129290  | 1892027 | 2195971  | 47%      | /                 |
| /proc           | Ø        | Ø       | Ø        | 0%       | /proc             |
| fð              | 0        | 0       | 0        | 0%       | /dev/fd           |
| mnttab          | Ø        | Ø       | Ø        | 0%       | /etc/mnttab       |
| /dev/md/dsk/d8  | 2053605  | 155600  | 1836397  | 8%       | /var              |
| swap            | 3505488  | 40      | 3505448  | 1%       | /var/run          |
| swap            | 524288   | 448     | 523840   | 1%       | ∕tmp              |
| /dev/md/dsk/d11 | 5161437  | 1428691 | 3681132  | 28%      | ∕opt              |
| /dev/md/dsk/d23 | 2031999  | 34313   | 1936727  | 2%       | ∕PROU_data        |
| /dev/md/dsk/d24 | 2031999  | 169042  | 1801998  | 9%       | ∕audio_files      |
| /dev/md/dsk/d20 | 3080022  | 294615  | 2723807  | 10%      | /data             |
| /dev/md/dsk/d25 | 949455   | 440344  | 452144   | 50%      | /user_audio_files |
| /dev/md/dsk/d21 | 3080022  | 275962  | 2742460  | 10%      | /opt/nortel       |
| /dev/md/dsk/d22 | 12386331 | 103372: | 14 19252 | 54 85%   | /data/oradata     |
| /dev/md/dsk/d26 | 122847   | 1041    | 109522   | 1%       | /data/qca         |

The *capacity* column indicates the percentage of disk utilization by the file system, which is specified in the *Mounted on* column.

- **10** Note the file system you want to increase, as well as its current size (under column *Kbytes*).
- **11** Exit each menu level of the command line interface to eventually exit the command line interface, by typing

select - **x** 

and pressing the Enter key.

12

#### ATTENTION

Before you proceed with this procedure, ensure the file system you want to increase is full or nearly full and that its content is valid application data. Remove any unneeded files or files generated in error that are taking up disk space.

Determine the size by which to increase the file system, by subtracting the desired size for the file system based on your specific needs, from its current size (noted in <u>10</u>).

For example, to determine the size by which to increase the "qca" file system, subtract its current size, 122847k from the desired size, for example, 256000k. You would increase the size of the "qca" file system by 133153k, or 133MB.

- **13** Determine the amount of free disk space that can be allocated to file systems as follows:
  - a Determine the amount of free disk space on your system by typing

# echo `/opt/nortel/sspfs/fs/meta.pl fs` 2048
/ 5000 - p | dc

and pressing the Enter key.

*Note:* Use the back quote on the same key as the Tilda (~) for */opt/nortel/sspfs/fs/meta.pl fs.* 

The resulting number is the amount of free disk space in megabytes (MB) that can be allocated to existing file systems.

| If the value is    | Do                                     |
|--------------------|----------------------------------------|
| less than zero (0) | contact Nortel Networks for assistance |
| more than zero (0) | step <u>b</u>                          |

**b** Use the following table to determine your next step.

| lf                                                                                                    | Do                                        |
|----------------------------------------------------------------------------------------------------|-------------------------------------------|
| the value you determined<br>in step <u>12</u> (size by which to<br>increase the file system) is<br>greater than the value you<br>obtained in step <u>13a</u><br>(amount of free disk space<br>you can allocate to file<br>systems) | contact Nortel Networks<br>for assistance |
| the value you determined<br>in step <u>12</u> (size by which to<br>increase the file system) is<br>less than the value you<br>obtained in step <u>13a</u><br>(amount of free disk space<br>you can allocate to file<br>systems)    | step <u>14</u>                            |

14

#### ATTENTION

Once you increase the size of a file system, you cannot decrease it. Therefore, it is strongly recommended that you grow a file system in small increments.

Increase the size of the desired file system by typing

```
# GrowClusteredFileSystem.ksh <mount_point>
<size>m
```

Where

#### mount\_point

is the name of the file system you want to increase (noted in step 10)

#### size

is the size in megabytes (m) by which you want to increase the file system (determined in step  $\underline{12}$ )

#### Example

# GrowClusteredFileSystem.ksh /data/qca 10m

22

*Note:* The example above increases the "/data/qca" file system by 10 megabytes (MB).

**15** Reboot the Inactive node by typing

# init 6

and pressing the Enter key.

- **16** Wait for the Inactive node to reboot, then log in again using its physical IP address.
- 17 Verify the status of file systems on the Inactive node by typing

#### # udstat

and pressing the Enter key.

| If the file systems are       | Do                                    |
|-------------------------------|---------------------------------------|
| STANBY normal UP clean        | step <u>18</u>                        |
| not STANBY normal UP<br>clean | contact your next level of<br>support |

**18** Log in to the Active node by typing

#### > telnet <server>

and pressing the Enter key.

where

#### server

is the physical IP address of the active node in the cluster

- **19** When prompted, enter your user ID and password.
- 20 Change to the root user by typing

```
$ su - root
```

and pressing the Enter key.

21 When prompted, enter the root password.

**Note:** Ensure you are on the Active server by typing ubmstat. If *ClusterIndicatorSTBY* is displayed in the response, which indicates you are on the Inactive server, log out of that server and log in to the other server through telnet using the physical IP address of the other unit. The response must display *ClusterIndicatorACT*, which indicates you are on the Active server.

#### At the Active node

22 Stop the cluster by typing

#### # StopCluster

and press the Enter key.

This action causes a cluster failover and makes the active node inactive, and the inactive node active.

#### At the newly Active node

**23** Clone the other node using procedure Cloning the image of one servier in a cluster to the other server in *NN10402-600 ATM/IP Security and Administration* if required.

You have completed this procedure.

# Adding or removing a program from the maintenance class users' access

#### Application

Use this procedure to add or remove a program from the maintenance class users' access. This procedure must be performed by the root user.

#### Action

The following flowchart provides an overview of the procedure. Use the instructions in the step-action procedure that follows the flowchart to perform the task.

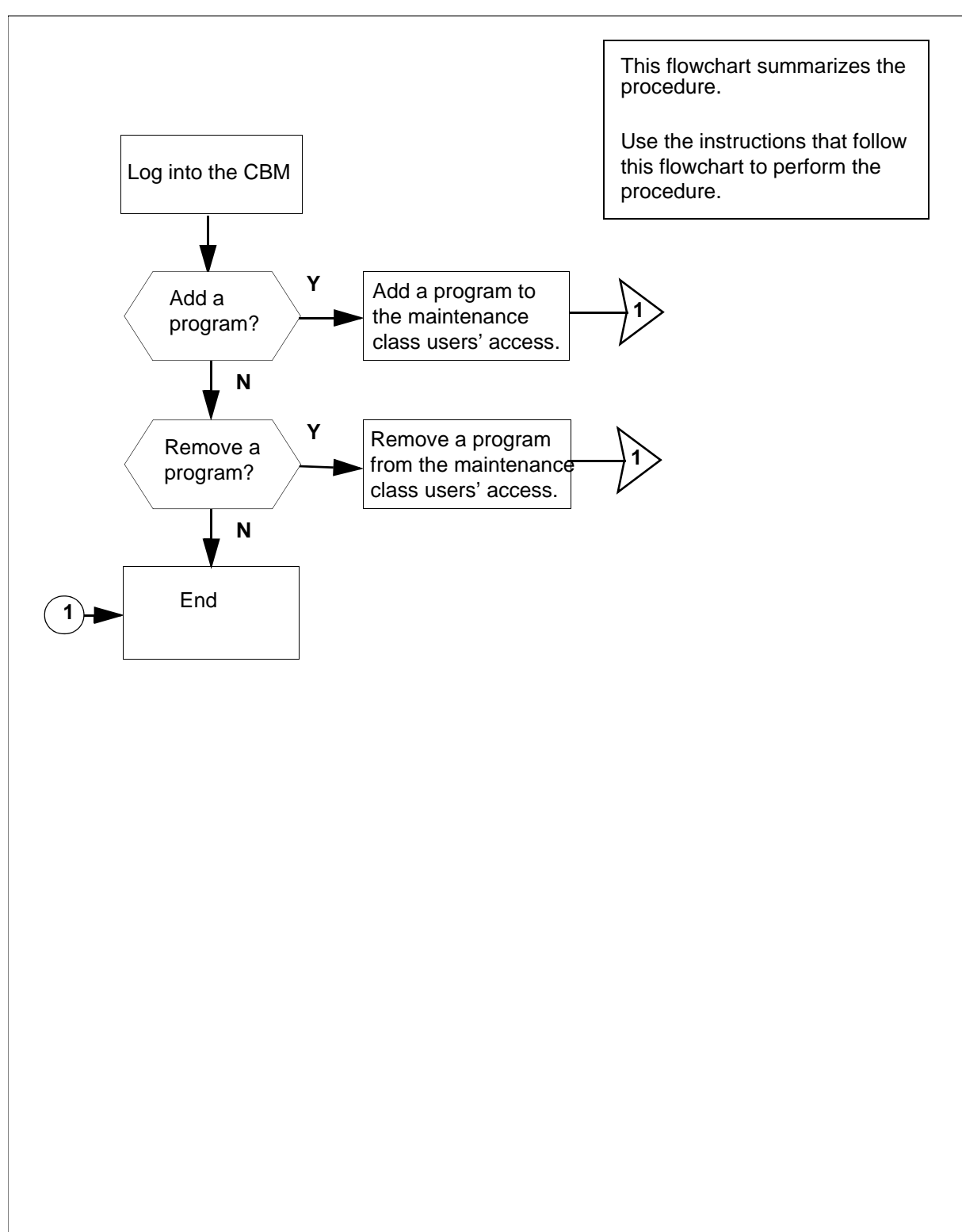

### Summary of adding or removing a program from the maintenance class users' access

**Note:** Instructions for entering commands in the following procedure do not show the prompting symbol, such as #, >, or \$, displayed by the system through a GUI or on a command line.

### Adding or removing a program to/from the maintenance class users' access

#### At the local or remote VT100 console

- **1** Log into the CBM as the root user
  - **a** using telnet, by typing:
    - telnet <IP address>
  - **b** using secure shell protocol (SSH), by typing:

ssh -1 root <IP address>

and pressing the Enter key.

where

#### **IP** address

is the IP address of the CBM

- 2 When prompted, enter the root password.
- **3** Use the following table to determine your next step.

| If you want to                                                              | Do            |
|-----------------------------------------------------------------------------|---------------|
| add a third party program to the maintenance class users' access            | step <u>4</u> |
| remove a third party program<br>from the maintenance class<br>users' access | step          |

4 Add a third party program to the maintenance class users' access by typing

custprog -a <program name>

and pressing the Enter key.

where

#### program name

is the location where the program is stored on the CBM

*Note:* The full path is required for the program name.

5 Remove a third party program from the maintenance class users' access by typing

#### custprog -d <program name>

and pressing the Enter key.

where

#### program name

is the name used in the maintenance class user's restrict shell

**6** You have completed this procedure.

Nortel Networks Confidential

#### **Connecting to the CM passthru**

#### **Application**

Use this procedure to access the CM through the CBM as a passthru user.

To configure a passthru user, use procedure <u>Adding or removing a</u> <u>passthru user on page 35</u> in this document.

#### Action

The following flowchart provides an overview of the procedure. Use the instructions in the procedure that follows the flowchart to perform the task.

#### Summary of connecting to the core passthru

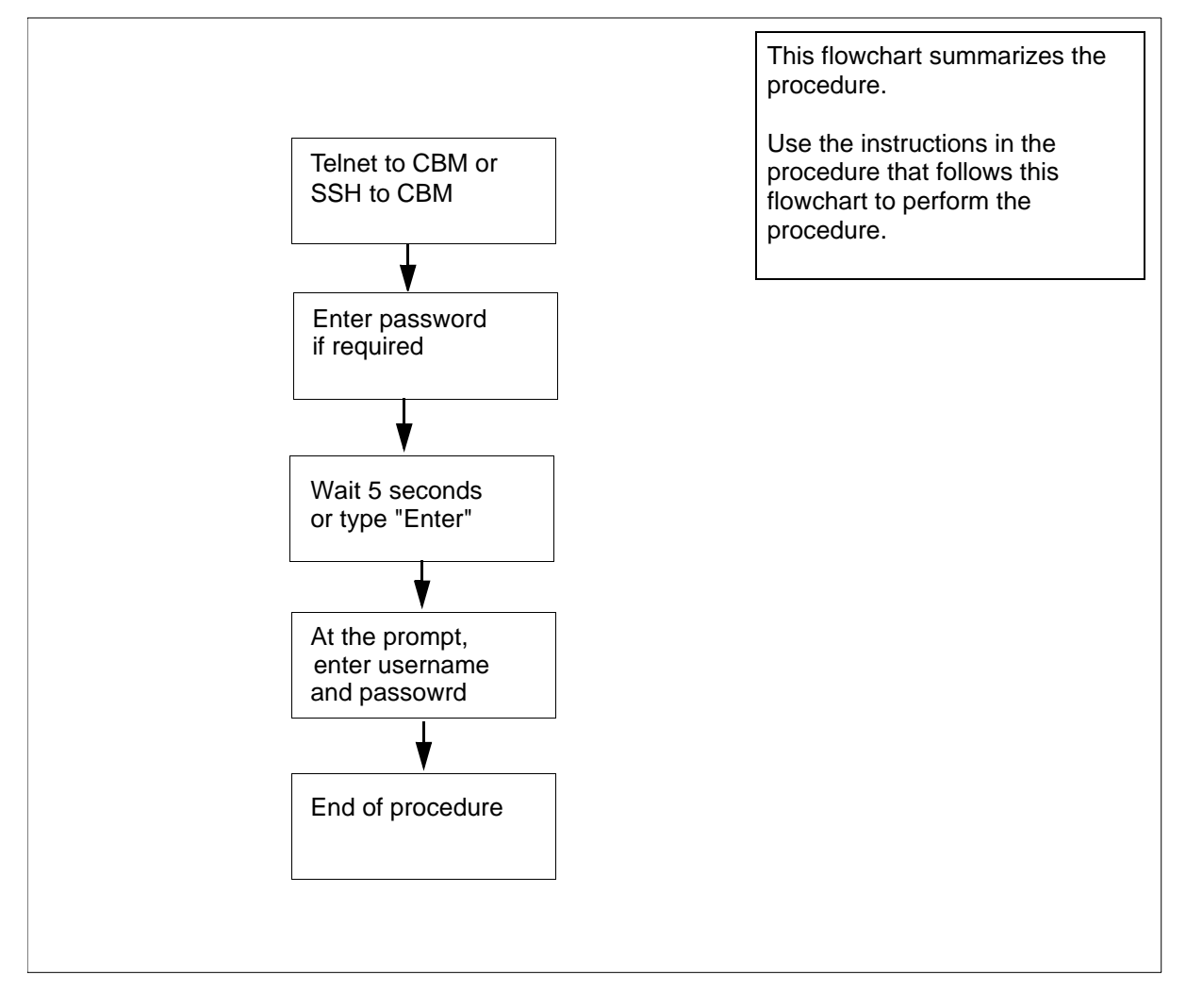

**Note:** Instructions for entering commands in the following procedure do not show the prompting symbol, such as #, >, or \$, displayed by the system through a GUI or on a command line.

#### Connecting to the CM passthru

#### At the workstation

1 Log in to the CBM as a passthru user.

| lf you     | Do            |
|------------|---------------|
| use telnet | <u>step a</u> |
| use SSH    | <u>step b</u> |

**a** Telnet to the CBM by typing

telnet <IP address>

and pressing the Enter key.

where

#### <IP address>

is the IP address of the CBM.

Continue with step 2.

**b** Open an SSH session by typing

#### ssh-l<passthru userID><IP address>

and pressing the Enter key.

where

#### <IP passthru userID>

is the IP address of the CBM.

2 If you are prompted for a password, enter your password.

*Note:* The following response is only displayed when the pasthru user is configured as "password required". Otherwise, the connection will be directly forwarded to the Core login prompt.

#### Response:

This is a passthru user.

Please type "Ctrl+p" and Enter for changing your password.

type "Enter" or wait for 5 seconds to continue.

| Copyright © 2006, Nortel | Networks      | 30                                                     | Nortel Networks Confidential            |
|--------------------------|---------------|--------------------------------------------------------|-----------------------------------------|
| 3                        | Wait 5 se     | conds to continue or c                                 | ontinue immediately by typing           |
|                          | Enter         |                                                        |                                         |
|                          | and press     | sing the Enter key.                                    |                                         |
|                          | Example       | response:                                              |                                         |
|                          | Trying        | to complete conn                                       | ection. Please wait                     |
|                          | * * * * * * * | *****                                                  | * * * * * * * * * * * * * * * * * * * * |
|                          | WARN          | IINGWARNING                                            | WARNINGWARNING.                         |
|                          |               | In LINEMODE, To                                        | Enter into BREAK                        |
|                          | Press         | s ^B, Type the Co                                      | mmand and Press <enter></enter>         |
|                          | Exam          | ple: ^Bhx <enter< td=""><td><u>;</u>&gt;</td></enter<> | <u>;</u> >                              |
|                          | * * * * * * * | ****                                                   | * * * * * * * * * * * * * * * * * * * * |
|                          | Tolpot        |                                                        |                                         |
|                          | Fnter 11      | sername and nass                                       | word                                    |
|                          | MTB var       | iable CharOntionA                                      | llowed must be set first                |
|                          | to allo       | w CHAR MODE.                                           | intowed must be set first               |
|                          | >             |                                                        |                                         |
| 4                        | At the pro    | ompt, enter the userna                                 | me and password for core login.         |
| 5                        | Vou hovo      | completed this press                                   |                                         |

**5** You have completed this procedure.

#### Adding or removing a maintenance user

#### Purpose

Use this procedure to add or remove a maintenance class user.

#### **Application**

Only the root user can add or remove a maintenance class user.

#### ATTENTION

For the *current release*, there is *no limit* to the number of telnet sessions allowed for maintenance and passthru users.

#### **Prerequisites**

You must have the root user ID and password to log into the server.

**Note:** Instructions for entering commands in the following procedure do not show the prompting symbol, such as #, >, or \$, displayed by the system through a GUI or on a command line.

#### Procedure

The following flowchart provides an overview of the procedure. Use the instructions in the step-action procedure that follows the flowchart to perform the task.

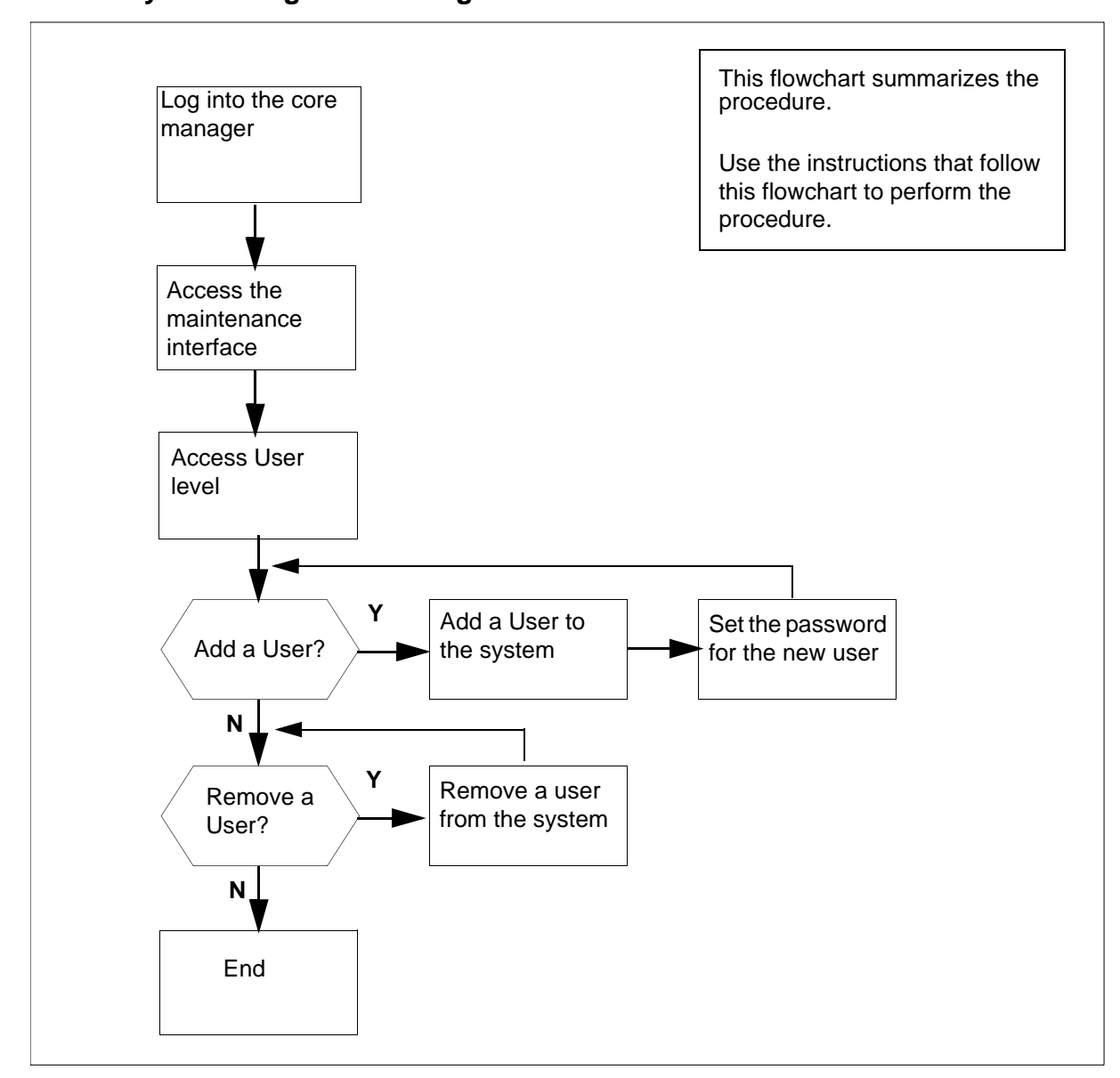

#### Summary of Adding or removing a maintenance user

#### Adding or removing a maintenance user

#### At the local or remote VT100 console

- 1 Log into the core manager.
- 2 Access the maintenance interface: cbmmtc
- **3** Access the User level:

user

| Example response: |
|-------------------|
|-------------------|

33

| CI. | 3M   | MATE<br>-      | NET<br>· | APPL   | SYS<br>Host:<br>Ac | HW<br>TA<br>tiv | CLI<br>K2_:<br>e | LI<br>sv: | : C<br>r | CTAT | 71 |    |
|-----|------|----------------|----------|--------|--------------------|-----------------|------------------|-----------|----------|------|----|----|
| Use | er   |                |          |        |                    |                 |                  |           |          |      |    |    |
| 0   | Qui  | t              |          |        |                    |                 |                  |           |          |      |    |    |
| 2   |      |                | Mai      | ntenan | ce use             | rs              |                  |           |          |      |    |    |
| 3   | Pas  | ssThru         | ano      | nymous |                    |                 |                  |           |          |      |    |    |
| 4   |      |                | cer      | tuser  |                    |                 |                  |           |          |      |    |    |
| 5   |      |                | ima      | ge     |                    |                 |                  |           |          |      |    |    |
| 6   |      |                | mai      | nt     |                    |                 |                  |           |          |      |    |    |
| 7   |      |                | mge      | ms     |                    |                 |                  |           |          |      |    |    |
| 8   |      |                | npm      |        |                    |                 |                  |           |          |      |    |    |
| 9   |      |                | npm      | ftp    |                    |                 |                  |           |          |      |    |    |
| 10  |      |                | ра       | tcher  |                    |                 |                  |           |          |      |    |    |
| 11  |      |                | pf       | rs     |                    |                 |                  |           |          |      |    |    |
| 12  | Up   |                |          | poller |                    |                 |                  |           |          |      |    |    |
| 13  | Dov  | m              |          | ptm    |                    |                 |                  |           |          |      |    |    |
| 14  |      |                | sam      | 21cm   |                    |                 |                  |           |          |      |    |    |
| 15  |      |                |          | Maint  | enance             | Us              | ers              | 1         | to       | 12   | of | 13 |
| 16  |      |                |          |        |                    |                 |                  |           |          |      |    |    |
| 17  | Hel  | р              |          |        |                    |                 |                  |           |          |      |    |    |
| 18  | Ref  | resh           |          |        |                    |                 |                  |           |          |      |    |    |
| ľ   | coot | -              |          |        |                    |                 |                  |           |          |      |    |    |
| Tin | ne   | 12 <b>:</b> 54 | >        |        |                    |                 |                  |           |          |      |    |    |

| If you want to | Do            |
|----------------|---------------|
| add a user     | step <u>4</u> |
| remove a user  | step <u>9</u> |

4 Add a maintenance class user:

add <userID>

where

#### <userID> is the userID of the new user

*Note:* To activate a user, you need to set the password. Use the change command to set the password.

**5** Set password for the user:

change <userID>

where

## <userID> is the userID of the user for whom you are setting the password

*Note:* If no userID is specified, the system changes the password of the root user.

6 Enter the password for the new user, and press the Enter key.

The password must be at minimum a six-character string containing at least one alphabetic character, and at least one numeric or special character. Although a password can contain more than eight characters, only the first eight characters are processed.

- 7 Enter the password again.
- 8 Press Enter again to continue.

| lf you                             | Do             |
|------------------------------------|----------------|
| want to add another user           | step <u>4</u>  |
| do not want to add another<br>user | step <u>11</u> |

9 Remove a user:

#### delete *<userID*>

where

#### <userID>

is the userID of the new user

Are you sure you want to delete this user?

Do you wish to proceed?

Please confirm ("YES", "Y", "NO", or "N"):

**10** Confirm that you want to delete the user:

#### У

| lf you                             | Do             |
|------------------------------------|----------------|
| want to delete another user        | step <u>9</u>  |
| do not want to delete another user | step <u>11</u> |

**11** Exit the maintenance interface:

quit all

**12** You have completed this procedure.

#### Adding or removing a passthru user

#### **Application**

Use this procedure to add or remove a passthru user.

You must have root user privileges to perform this procedure.

#### Action

The following flowchart provides an overview of the procedure. Use the instructions in the procedure that follows the flowchart to perform the task.

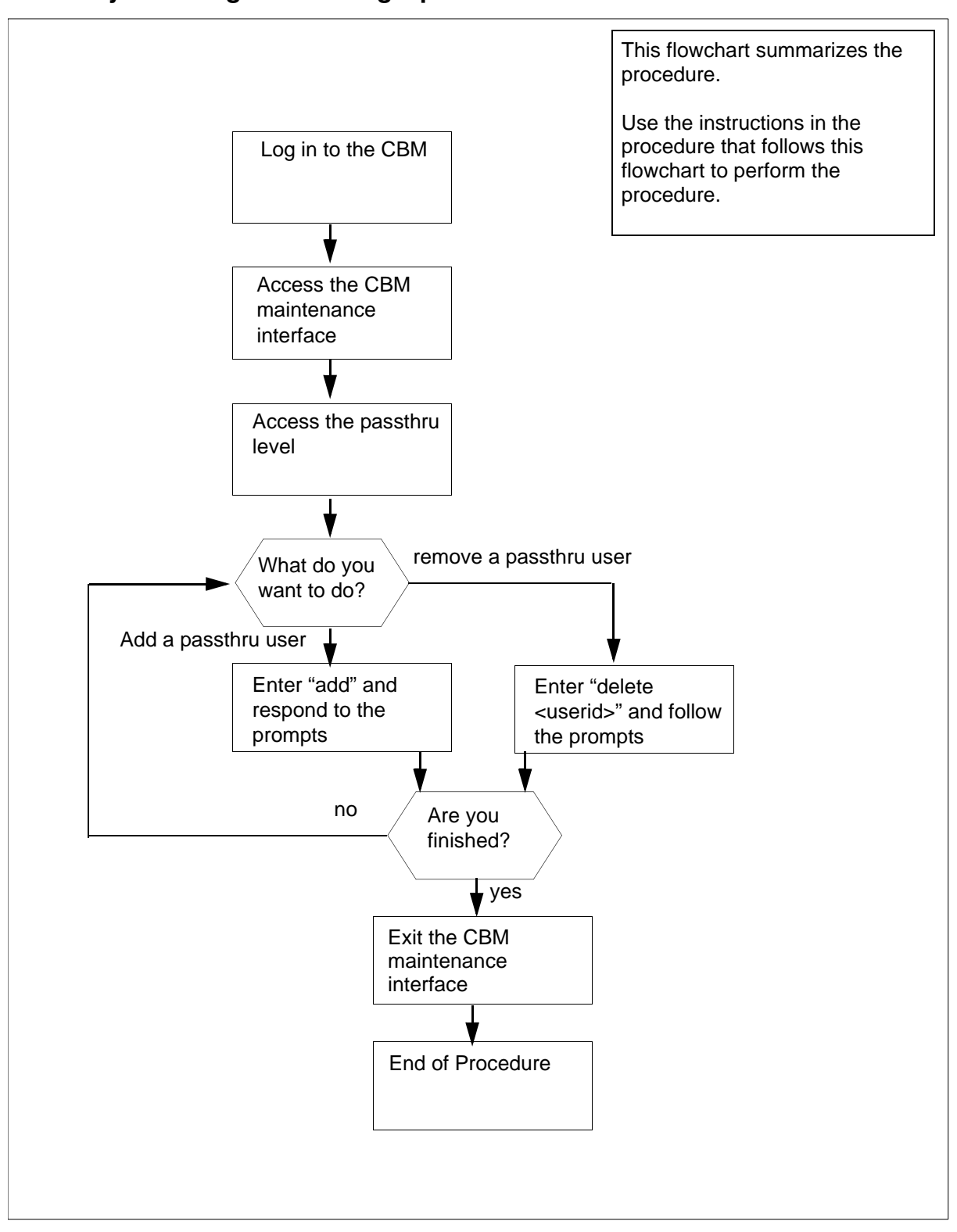

#### Summary of adding or removing a passthru user
37

**Note:** Instructions for entering commands in the following procedure do not show the prompting symbol, such as #, >, or \$, displayed by the system through a GUI or on a command line.

## Adding or removing a passthru user

#### At the CBM

- **1** Log in to the CBM as root user.
- 2 Access the CBM maintenance interface by typing

#### cbmmtc

and pressing the Enter key.

**3** Access the passthru level by typing

#### passthru

#### and pressing the Enter key.

#### Example response:

| CBM          | MATE     | NET    | APPL    | SYS   | HW     | CLLI:  | CTAT:  | 1    |
|--------------|----------|--------|---------|-------|--------|--------|--------|------|
| •            | -        | •      | .Ho     | st: 1 | TAK2_  | svr    |        |      |
|              |          |        |         | Acti  | lve    |        |        |      |
| Pass         | Thru     |        |         |       |        |        |        |      |
| 0 Οι         | uit      |        |         |       |        |        |        |      |
| 2 ~          | Userl    | Name R | ealNam  | ie Pa | assth  | ru Act | ion F1 | P CM |
| 3            | teste    | er1 TE | ST      | telr  | net ci | n      | Yes    |      |
| 4            | 00000    |        | ~-<br>Р | assTł | ru Us  | sers:  | 1 to 1 | of 1 |
| 5            |          |        | -       |       | 11 0 0 |        | 1 00 1 | 01 I |
| 6            |          |        |         |       |        |        |        |      |
| 7            |          |        |         |       |        |        |        |      |
| 8            |          |        |         |       |        |        |        |      |
| Q            |          |        |         |       |        |        |        |      |
| 10           |          |        |         |       |        |        |        |      |
| 11           |          |        |         |       |        |        |        |      |
| ⊥⊥<br>10 TTv | •        |        |         |       |        |        |        |      |
|              | <u> </u> |        |         |       |        |        |        |      |
| 13 DC        | JWII     |        |         |       |        |        |        |      |
| 14           |          |        |         |       |        |        |        |      |
| 15           |          |        |         |       |        |        |        |      |
| 16           | -        |        |         |       |        |        |        |      |
| 17 He        | elp      |        | _       | _     | _      |        |        |      |
| 18 Re        | etresh   | Add    | - Comm  | and c | comple | ete    |        |      |
| roo          | ot       |        |         |       |        |        |        |      |
| Time         | 12:58    | >      |         |       |        |        |        |      |

4 Use the following table to determine your next step.

| If you want to         | Do             |
|------------------------|----------------|
| add a passthru user    | <u>step 5</u>  |
| delete a passthru user | <u>step 16</u> |

5 Add a passthru user by typing

#### add

and pressing the Enter key.

6 When prompted, type the user name for the new user and press the Enter key.

*Note:* The user name must not be more than 8 characters. The user name can include lowercase letters, numbers, or the '.', '\_', or '-' characters.

- 7 When prompted, type the real name for the passthru user and press the Enter key.
- 8 When prompted, type the Telnet command arguments for the passthru user, and press the Enter key.

*Note:* Type "cm" for the Core passthru.

**9** When prompted, indicate whether a password is required, and press the Enter key.

Response:

Enter Y to confirm, N to reject, or E to edit

**10** Confirm the data you entered by typing Y or N and pressing the Enter key.

| If you indicated a password | Do             |
|-----------------------------|----------------|
| is required                 | <u>step 11</u> |
| is not required             | <u>step 15</u> |

- 11 When prompted to set the initial password, press the Enter key.
- **12** When prompted, type the new password for the user and press the Enter key.
- **13** When prompted, re-type the password and press the Enter key.
- 14 When prompted, press the Enter key to continue.

The system returns you to the passthru level.

**15** Use the following table to determine your next step.

| lf you                             | Do                                |
|------------------------------------|-----------------------------------|
| want to add another user           | <u>step 5</u>                     |
| do not want to add another<br>user | you have completed this procedure |

16 Delete a passthru user by typing

#### delete <userid>

and pressing the Enter key.

where

#### <userid>

is the userID of the user you are deleting

#### Example response:

| 9          |                                                |
|------------|------------------------------------------------|
| 10         | Delete PassThru User                           |
| 11         | PassThru user to be deleted:                   |
| 12 Up      |                                                |
| 13 Down    | Username: coreusr1                             |
| 14         | Name: core user1                               |
| 15         | Action: telnet core                            |
| 16         |                                                |
| 17 Help    | Do you wish to proceed?                        |
| 18 Refresh | <pre>Please confirm ("YES", "Y", or"N",)</pre> |
| root       |                                                |
| Time 00:40 | >                                              |
|            |                                                |

17 When prompted, confirm you want to delete the user by typingx

and pressing the Enter key.

**18** Use the following table to determine your next step.

| If you                             | Do             |
|------------------------------------|----------------|
| want to delete another user        | <u>step 16</u> |
| do not want to delete another user | <u>step 19</u> |

**19** Exit the CBM maintenance interface by typing

## quit all

and pressing the Enter key.

40

20 You have completed this procedure.

## Setting up local user accounts on an SSPFS-based server

## **Application**

Use this procedure to add local user accounts on a Succession Server Platform Foundation Software (SSPFS)-based server and assign them to user groups. Also use this procedure to assign existing user accounts to user groups. For information on user groups, see <u>Additional information on page 43</u>.

If you choose to centrally manage your user accounts, refer to procedure "Adding new users" in the Integrated EMS Security and Administration document, NN10336-611.

*Note:* All user account management activities, such as setting up users, removing users, and changing passwords, are performed on the Active server and then propagated from the Active to the Inactive server.

## **Prerequisites**

To perform this procedure, you need to have the root user ID and password to log in to the server.

## Action

Perform the following steps to complete this procedure.

#### At your workstation

- **1** Log in to the Active server by typing
  - > telnet <server>

and pressing the Enter key.

where

#### server

is the IP address or host name of the SSFPS-based server

*Note:* In a two-server configuration, log in to the Active server using its physical IP address.

- 2 When prompted, enter your user ID and password.
- **3** Change to the root user by typing

\$ su - root

and pressing the Enter key.

4 When prompted, enter the root password.

5 Use the following table to determine your next step.

| If you are                                          | Do             |
|-----------------------------------------------------|----------------|
| adding a new user                                   | step <u>6</u>  |
| assigning an existing user to secondary user groups | step <u>11</u> |

6 Add the user to the primary user group *succssn* by typing

#### # useradd -g succssn <userid>

and pressing the Enter key.

where

userid

is a variable for the user name

7 Create a password for the user you just added by typing

#### # passwd -r files <userid>

and pressing the Enter key.

where

#### userid

is the user name you added in the previous step

8 When prompted, enter a password of at least three characters.

*Note:* It is not recommended to set a password with an empty value. Use a minimum of three characters.

- **9** When prompted, enter the password again for verification.
- **10** Proceed to step <u>13</u>.
- **11** Determine which groups the user currently belongs to by typing
  - # groups <userid>

and pressing the Enter key.

where

#### userid

is a variable for the user name

**12** Note the user groups the user currently belongs to.

43

13 Assign the user to one or more secondary user groups by typing

# usermod -g succssn -G <groupA,groupB,...>
<userid>

and pressing the Enter key.

where

#### groupA, groupB,...

are the secondary user groups (see table <u>Secondary user</u> groups on page 43) and any other user groups you noted in step <u>12</u> to which the user already belonged

Include a comma between groups, but no space.

#### userid

is a variable for the user name

Example input for a user who can perform line and trunk maintenance operations

```
# usermod -g succssn -G lnmtc,trkmtc johndoe
```

*Note:* The usermod command overwrites any previous user groups. Therefore, anytime you enter this command, specify all the user groups for the user.

You have completed this procedure.

## **Additional information**

Users of the Nortel Networks OAM&P client applications must belong to the primary user group *succssn* for login access. Users must also belong to one or more secondary user groups listed in the table below, which specify the operations a user is authorized to perform.

#### Secondary user groups

| trkadm   | Inadm   | mgcadm   | mgadm   | emsadm   |
|----------|---------|----------|---------|----------|
|          |         |          |         |          |
| trkrw    | Inrw    | mgcrw    | mgrw    | emsrw    |
|          |         |          |         |          |
| trksprov | Insprov | mgcsprov | mgsprov | emssprov |
|          |         |          |         |          |
| trkmtc   | Inmtc   | mgcmtc   | mgmtc   | emsmtc   |
|          |         |          |         |          |
| trkro    | Inro    | mgcro    | mgro    | emsro    |
|          |         |          |         |          |
|          |         |          |         |          |

A secondary user group consists of

- a user group domain
- a user group operation

#### User group domain

A user group domain defines the range of applications to which a user group applies. The user group domains are listed in the following table:

| Domain | Application mapping                                                                            |
|--------|------------------------------------------------------------------------------------------------|
| trk    | trunks, trunk-based services, small trunking gateways (port level), carrier-based services     |
| In     | line services, line cards, small line gateways<br>(port level)                                 |
| mgc    | CS2K, CS3K, USP, GWC, SAM21, IMS, 3PC,<br>Storm, CS 2000 SAM21 Manager, CS 2000<br>GWC Manager |
| mg     | small and large gateways such as UAS, line gateways, trunk gateways                            |
| ems    | SDM, MDM, MDP, KDC, device manager, NPM                                                        |

## User group operation

A user group operation dictates the operations a user can perform using the Nortel Networks OAM&P client applications. The user group operations are listed in the following table:

| Operation               | User role mapping                                                                                                    |
|-------------------------|----------------------------------------------------------------------------------------------------|
| adm<br>(administration) | Can reconfigure, access all functions, setup<br>fundamental configuration, commission (add,<br>delete, rehome), base frames and systems<br>(SAM21 frames, call servers, large gateways),<br>and run service-impacting diagnostics. The<br>adm user can also do rw, sprov, mtc, and ro<br>user operations. |
| rw (read/write)         | Can view and change configuration and<br>status, commission and reconfigure elements<br>(GWCs, cards, shelves). The rw user can also<br>do sprov, mtc, and ro user operations.                                                                                                    |

| Operation                          | User role mapping                                                                                                    |
|------------------------------------|----------------------------------------------------------------------------------------------------|
| mtc (maintenance)                  | Can view status and configuration, make<br>changes to status, and run service-impacting<br>diagnostics. The mtc user can also do sprov<br>and ro user operations.                                  |
| sprov (subscriber<br>provisioning) | Can view status and configuration and change<br>provisioning data, but cannot change<br>maintenance state or do base component<br>configuration. The sprov user can also do ro<br>user operations. |
| ro (read-only)                     | Can view status and configuration, but cannot make changes.                                                                                                    |

When assigning users to secondary user groups, use the tables that follow, which provide a mapping between commands and secondary user groups. The list of the available tables is as follow:

- Node provisioning operations on page 46
- Audit operations on page 47
- <u>Carrier provisioning operations on page 48</u>
- Alarm operations on page 48
- Internet transparency operations on page 48
- Trunk provisioning operations on page 49
- Trunk maintenance operations on page 49
- ADSL provisioning operations on page 50
- Line provisioning operations on page 50
- Line maintenance operations on page 50
- <u>V5.2 provisioning operations on page 51</u>
- Patching operations on page 52
- Automated upgrade operations on page 53

## Node provisioning operations (Sheet 1 of 2)

|                                                                   | User group |       |        |          |       |
|-------------------------------------------------------------------|------------|-------|--------|----------|-------|
| Command                                                           | mgcadm     | mgcrw | mgcmtc | mgcsprov | mgcro |
| Disassociate a media gateway (MG) from a gateway controller (GWC) |            | х     |        |          |       |
| Associate an MG with a GWC                                        |            | Х     |        |          |       |
| Change the provisioning data for an MG                            |            | Х     |        |          |       |
| Query site info                                                   |            |       |        |          | Х     |
| Query a GWC                                                       |            |       |        |          | Х     |
| Query an MG                                                       |            |       |        |          | Х     |
| change MG GWCEM data                                              |            | Х     |        |          |       |
| Get policy enforcement point (PEP) server data                    |            |       |        |          | х     |
| Query a GWC PEP connection                                        |            |       |        |          | Х     |
| Get dynamic quality of service (DQoS) policies data               |            |       |        |          | х     |
| Add or change a network address translations (NAT) device         |            | X     |        |          |       |
| Query a NATdevice                                                 |            |       |        |          | Х     |
| Add, change, delete a media proxy (MP)                            |            | Х     |        |          |       |
| Add, change, delete resource usage (RU)                           |            | Х     |        |          |       |
| Query RU                                                          |            |       |        |          | Х     |
| Add, change, delete limited bandwidth links (LBL)                 |            | Х     |        |          |       |
| Query LBL                                                         |            |       |        |          | Х     |
| Display call agent identification (ID)                            |            |       |        |          | Х     |
| Set or change call agent ID                                       |            | Х     |        |          |       |
| Change root middleboxes                                           |            | Х     |        |          |       |
| Add, modify, or decommission a SAM21 network element              |            | х     |        |          |       |
| Reprovision a SAM21 node                                          |            | Х     |        |          |       |
| Configure IPoA services, ATM PMC addresses                        |            | х     |        |          |       |

## Node provisioning operations (Sheet 2 of 2)

|                                                          | User group |       |        |          |       |  |
|----------------------------------------------------------|------------|-------|--------|----------|-------|--|
| Command                                                  | mgcadm     | mgcrw | mgcmtc | mgcsprov | mgcro |  |
| View alarms, cards, subnet, shelf, mate shelf, mate card |            |       |        |          | Х     |  |
| Lock/unlock a card                                       |            |       | Х      |          |       |  |
| Perform diagnostics                                      |            |       | Х      |          |       |  |
| Modify provisioning                                      |            | Х     |        |          |       |  |
| Perform a swact                                          |            |       | Х      |          |       |  |
| Firmware flash                                           |            |       | Х      |          |       |  |
| Assign/unassign services                                 |            | Х     |        |          |       |  |

## Audit operations

|                               | User group |       |        |          |       |  |
|-------------------------------|------------|-------|--------|----------|-------|--|
| Command                       | mgcadm     | mgcrw | mgcmtc | mgcsprov | mgcro |  |
| Configure audit               | Х          |       |        |          |       |  |
| Run audit                     | Х          |       |        |          |       |  |
| Get audit description         |            |       |        |          | Х     |  |
| Get audit configuration       |            |       |        |          | Х     |  |
| Get list of registered audits |            |       |        |          | Х     |  |
| Retrieve audit report         |            |       |        |          | Х     |  |
| Take action on problem        | Х          |       |        |          |       |  |

## **Carrier provisioning operations**

|                       | User group |       |        |          |       |  |  |
|-----------------------|------------|-------|--------|----------|-------|--|--|
| Command               | trkadm     | trkrw | trkmtc | trksprov | trkro |  |  |
| Add carrier           |            | Х     |        |          |       |  |  |
| Delete carrier        |            | Х     |        |          |       |  |  |
| Get endpoint          |            |       |        |          | Х     |  |  |
| Get carrier           |            |       |        |          | Х     |  |  |
| Get carrier by filter |            |       |        |          | Х     |  |  |

## **Alarm operations**

|                    | User group |       |        |          |       |
|--------------------|------------|-------|--------|----------|-------|
| Command            | emsadm     | emsrw | emsmtc | emssprov | emsro |
| View/filter alarms |            |       |        |          | х     |

## Internet transparency operations

|                                    | User group |       |        |          |       |  |
|------------------------------------|------------|-------|--------|----------|-------|--|
| Command                            | mgcadm     | mgcrw | mgcmtc | mgcsprov | mgcro |  |
| Add, delete, change SPC            | х          |       |        |          |       |  |
| Query SPCs                         |            |       |        |          | Х     |  |
| Set network VCAC                   | Х          |       |        |          |       |  |
| Add, delete, change a network zone | Х          |       |        |          |       |  |
| Query one or all network zones     |            |       |        |          | Х     |  |

## Trunk provisioning operations

|                 | User group |       |        |          |       |  |
|-----------------|------------|-------|--------|----------|-------|--|
| Command         | trkadm     | trkrw | trkmtc | trksprov | trkro |  |
| Get tuple       |            |       |        |          | Х     |  |
| Get tuple range |            |       |        |          | Х     |  |
| Add tuple       |            | Х     |        |          |       |  |
| Replace tuple   |            | Х     |        |          |       |  |
| Delete tuple    |            | Х     |        |          |       |  |

## Trunk maintenance operations

|                                     | User group |       |        |          |       |  |
|-------------------------------------|------------|-------|--------|----------|-------|--|
| Command                             | trkadm     | trkrw | trkmtc | trksprov | trkro |  |
| Post by trunk CLLI                  |            |       |        |          | Х     |  |
| Maintenance by trunk CLLI           |            |       | Х      |          |       |  |
| Post by gateway                     |            |       |        |          | Х     |  |
| Maintenance by gateway              |            |       | Х      |          |       |  |
| Post by carrier                     |            |       |        |          | Х     |  |
| Maintenance by carrier              |            |       | Х      |          |       |  |
| D-channel Post by trunk CLLI        |            |       |        |          | Х     |  |
| D-channel maintenance by trunk CLLI |            |       | Х      |          |       |  |
| ICOT                                |            |       | Х      |          |       |  |
| Set Auto Refresh                    |            |       |        |          | Х     |  |

## ADSL provisioning operations

|                         | User group |      |       |         |      |  |
|-------------------------|------------|------|-------|---------|------|--|
| Command                 | Inadm      | Inrw | Inmtc | Insprov | Inro |  |
| Get subscriber          |            |      |       |         | Х    |  |
| Add subscriber          |            |      |       | Х       |      |  |
| Add cross connection    |            |      |       | Х       |      |  |
| Modify subscriber       |            |      |       | Х       |      |  |
| Modify cross connection |            |      |       | Х       |      |  |
| Delete subscriber       |            |      |       | Х       |      |  |
| Delete cross connection |            |      |       | Х       |      |  |

## Line provisioning operations

|                                                                                                    | User group |      |       |         |      |
|----------------------------------------------------------------------------------------------------|------------|------|-------|---------|------|
| Command                                                                                                    | Inadm      | lnrw | Inmtc | Insprov | Inro |
| ECHO, QX75, QBB, QBERT, QCM,<br>QCOUNTS, QCPUGNO, QDCH, QDN,<br>QDNA, QGRP, QHLR, QIT, QLEN, QLRN,<br>QLT, QMODEL, QMSB, QPHF, QPRIO,<br>QSCONN, QSCUGNO, QSIMR, QSL,<br>QTOPSPOS, QTP, QWUCR |            |      |       |         | x    |
| QCUST, QDNSU, QDNWRK, QHA, QHASU,<br>QHU, QLENWRK, QLOAD, QMADN,<br>QNCOS, QPDN                                                                                                    | Х          |      |       |         |      |
| All other supported commands for line provisioning                                                                                                    |            |      |       | х       |      |

## Line maintenance operations

|                              | User group |      |       |         |      |
|------------------------------|------------|------|-------|---------|------|
| Command                      | Inadm      | Inrw | Inmtc | Insprov | Inro |
| Validate line using DN CLLI  |            |      |       |         | Х    |
| Validate line using TID CLLI |            |      |       |         | Х    |

## Line maintenance operations

|                                | User group |      |       |         |      |
|--------------------------------|------------|------|-------|---------|------|
| Command                        | Inadm      | Inrw | Inmtc | Insprov | Inro |
| Get line post info             |            |      |       |         | Х    |
| Busy line                      |            |      | Х     |         |      |
| Return line to service         |            |      | Х     |         |      |
| Force release line             |            |      | Х     |         |      |
| Installation busy line         |            |      | Х     |         |      |
| Cancel deload                  |            |      | Х     |         |      |
| Get CM CLLI                    |            |      |       |         | Х    |
| Get endpoint state             |            |      |       |         | Х    |
| GetGwlp                        |            |      |       |         | Х    |
| run all TL1 line test commands |            |      | Х     |         |      |

## V5.2 provisioning operations

|                                                                            | Use    | er gr | oup    |          |       |       |      |       |         |      |
|----------------------------------------------------------------------------|--------|-------|--------|----------|-------|-------|------|-------|---------|------|
| Command                                                                    | trkadm | trkrw | trkmtc | trksprov | trkro | Inadm | Inrw | Inmtc | Insprov | Inro |
| Add, delete, modify<br>V5.2 interface                                      |        | Х     |        |          |       |       | Х    |       |         |      |
| View all V5.2<br>interfaces                                                |        |       |        |          | Х     |       |      |       |         | х    |
| View signalling<br>channel information<br>entry, update list<br>(V5Prov)   |        |       |        |          | x     |       |      |       |         | x    |
| Add, modify, delete<br>signalling channel<br>information entry<br>(V5Prov) |        | x     |        |          |       |       | x    |       |         |      |
| View ringing cadence<br>mapping, update list<br>(V5Ring)                   |        |       |        |          | x     |       |      |       |         | x    |

## V5.2 provisioning operations

|                                                                         | User group |       |        |          |       |       |      |       |         |      |
|-------------------------------------------------------------------------|------------|-------|--------|----------|-------|-------|------|-------|---------|------|
| Command                                                                 | trkadm     | trkrw | trkmtc | trksprov | trkro | Inadm | Inrw | Inmtc | Insprov | Inro |
| Add, modify, delete<br>ringing cadence<br>mapping (V5Ring)              |            | x     |        |          |       |       | x    |       |         |      |
| View signalling<br>characteristic profile,<br>update list (V5Sig)       |            |       |        |          | x     |       |      |       |         | x    |
| Add, delete, modify<br>signalling<br>characteristic profile<br>(V5Sig)  |            | X     |        |          |       |       | X    |       |         |      |
| View<br>carrier-to-interface<br>and<br>interface-to-carrier<br>mappings |            |       |        |          | x     |       |      |       |         | x    |

## **Patching operations**

|                                                                                               | Use    | er gr | oup    |          |       |
|-----------------------------------------------------------------------------------------------|--------|-------|--------|----------|-------|
| Command                                                                                       | emsadm | emsrw | emsmtc | emssprov | emsro |
| apply, remove, activate, deactivate, auditd, restart, and smartimage from the NPM GUI or CLUI | х      |       |        |          |       |
| Software image from MG 9000 Manager GUI                                                       |        | Х     |        |          |       |

## Automated upgrade operations

|                                    | Use    | er gr | oup    |          |       |        |       |        |          |       |
|------------------------------------|--------|-------|--------|----------|-------|--------|-------|--------|----------|-------|
| Command                            | emsadm | emsrw | emsmtc | emssprov | emkro | mgcadm | mgcrw | mgcmtc | mgcsprov | mgcro |
| Access and run the GWC uprade CLUI |        |       | х      |          |       |        |       | х      |          |       |
| Access and run the SC uprade CLUI  |        |       | x      |          |       |        |       | х      |          |       |

## Transferring files as a passthru user using FTPProxy

## **Application**

Use this procedure to transfer files between the OSS machine and the Core using the FTPProxy application. Use this procedure if you have passthru user privileges.

If you have core user privileges (mgcadm, mgcrw, mgcsprov, mgcmtce, and mgcro), refer to <u>Transferring files as a core user using</u> <u>FTPProxy on page 56</u> in this document.

## Action

The following flowchart provides an overview of the procedure. Use the instructions in the procedure that follows the flowchart to perform the task.

#### Summary of transferring files as a passthru user using FTPProxy

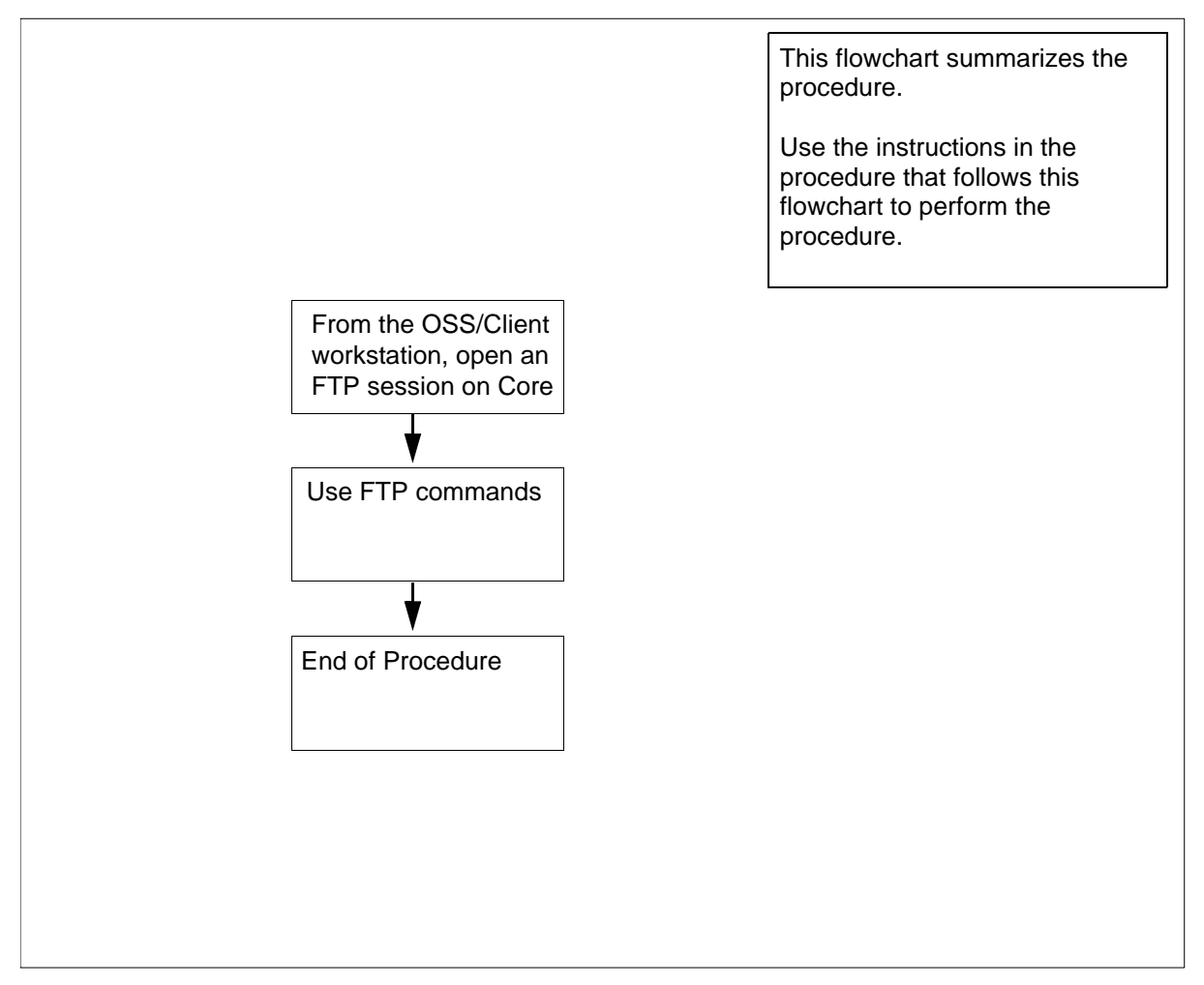

**Note:** Instructions for entering commands in the following procedure do not show the prompting symbol, such as #, >, or \$, displayed by the system through a GUI or on a command line.

## Transferring files as a passthru user using FTPProxy

#### At the OSS/Client workstation

- 1 Open an FTP session.
  - **a** Log in to the core manager by typing

## ftp <IP address>

and pressing the Enter key.

where

#### <IP address>

is the IP address of the core manager.

- **b** At the prompt, enter your userID.
- c At the prompt, enter you password.

The FTPProxy application authenticates your userID and password and logs you in to the Core.

**2** Use the commands in the table to transfer files.

| If you want to                                     | At the ftp> prompt, type<br>the following command<br>and press the enter key |
|----------------------------------------------------|------------------------------------------------------------------------------|
| transfer files in ASCII mode                       | ascii                                                                        |
| transfer files in Binary mode                      | bin                                                                          |
| get a file from the Core                           | get < filename on Core >                                                     |
| put a file to the Core from the OSS/client machine | put <filename client<br="" on="">machine&gt;</filename>                      |
| list files on the Core - type                      | ls                                                                           |
| - or type                                          | dir                                                                          |
| view the current directory on the core             | pwd                                                                          |
| log out of the ftp session                         | bye                                                                          |

**3** You have completed this procedure.

## Transferring files as a core user using FTPProxy

## **Application**

Use this procedure to transfer files between the OSS machine and the Core using the FTPProxy application. Use this procedure if you have core user privileges. Core user privileges include mgcadm, mgcrw, mgcsprov, mgcmtce, and mgcro.

If you have passthru user privileges, refer to <u>Transferring files as a</u> passthru user using FTPProxy on page 54 in this document.

## Action

The following flowchart provides an overview of the procedure. Use the instructions in the procedure that follows the flowchart to perform the task.

#### Summary of transferring files as a core user using FTPProxy

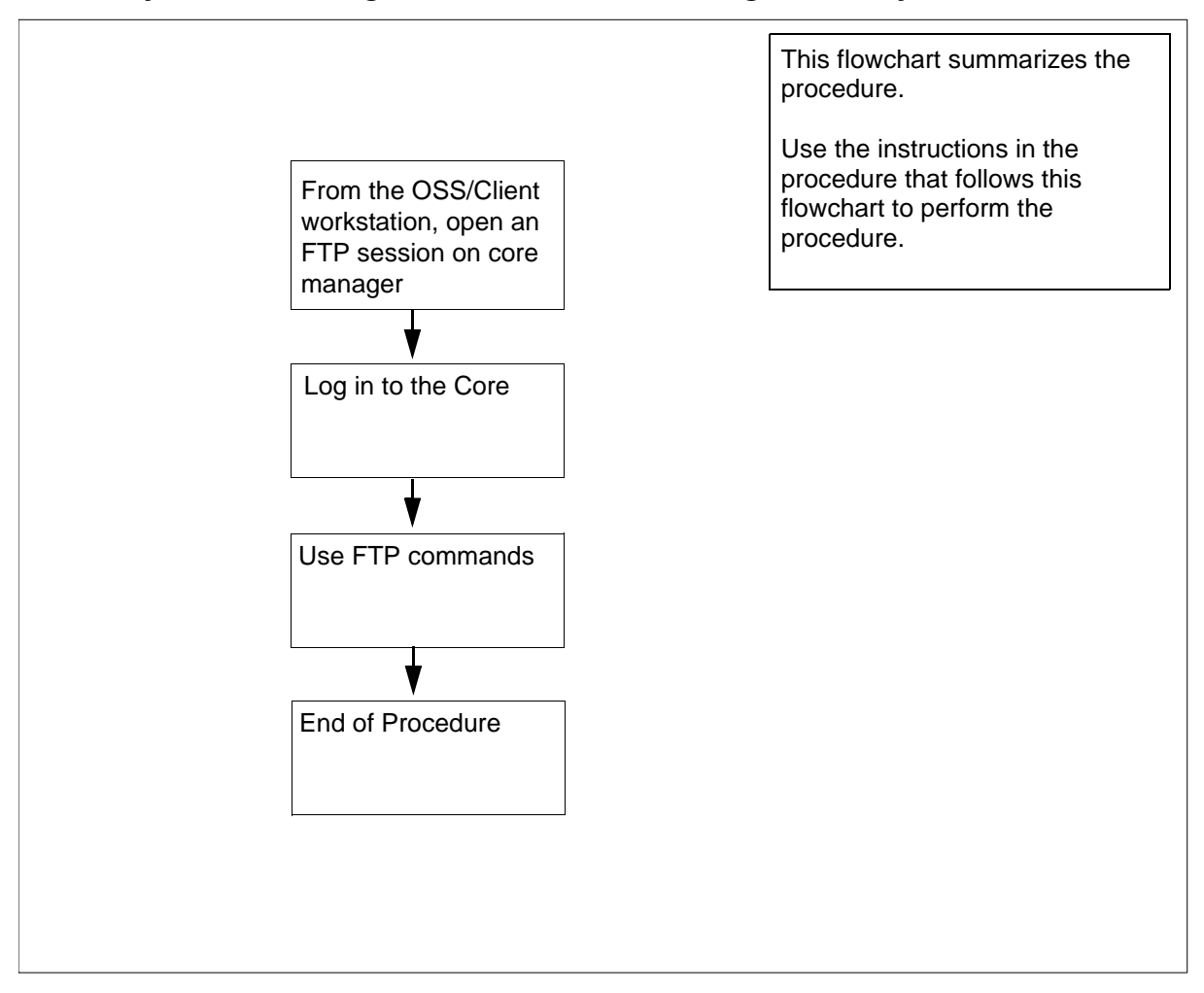

**Note:** Instructions for entering commands in the following procedure do not show the prompting symbol, such as #, >, or \$, displayed by the system through a GUI or on a command line.

### Transferring files as a core user using FTPProxy

#### At the OSS/Client workstation

- 1 Log in to the core manager.
  - a Open an FTP session by typing

#### ftp <IP address>

and pressing the Enter key.

where

#### <IP address>

is the IP address of the core manager.

- **b** At the prompt, enter your userID.
- **c** At the prompt, enter you password.

The FTPProxy application authenticates your userID and password and logs you in to the core manager.

2 At the ftp> prompt, log in to the Core by typing

ftp> site cm

and pressing the Enter key.

The command logs you in to the Core.

**3** Use the commands in the table to transfer files.

| If you want to                                     | At the ftp> prompt, type<br>the following command<br>and press the enter key |
|----------------------------------------------------|------------------------------------------------------------------------------|
| transfer files in ASCII mode                       | ascii                                                                        |
| transfer files in Binary mode                      | bin                                                                          |
| get a file from the Core                           | get < filename on Core >                                                     |
| put a file to the Core from the OSS/client machine | put <filename client<br="" on="">machine &gt;</filename>                     |
| list files on the Core - type                      | ls                                                                           |
| - or type                                          | dir                                                                          |

| If you want to                         | At the ftp> prompt, type<br>the following command<br>and press the enter key |
|----------------------------------------|------------------------------------------------------------------------------|
| view the current directory on the core | pwd                                                                          |
| log out of the ftp session             | bye                                                                          |

4 You have completed this procedure.

58

Nortel Networks Confidential

## Starting an SCFT client session

## **Application**

Use this procedure to start an SSH Core File transfer (SCFT) session.

You must perform this procedure either from the client workstation running UNIX or Linux with SSH commands or from the client workstation running UNIX or Linux with the CMFT script installed.

*Note:* To install the CMFT script, use the procedure "Installing the CMFT on a client workstation" in *CS 2000 Core Manager Configuration Management*, NN10104-511.

Nortel recommends that all component level security management connections to the core be made using SCFT.

You must have root user privileges on the core module to perform this procedure.

## Action

The following flowchart provides an overview of the procedure. Use the instructions in the procedure that follows the flowchart to perform the task.

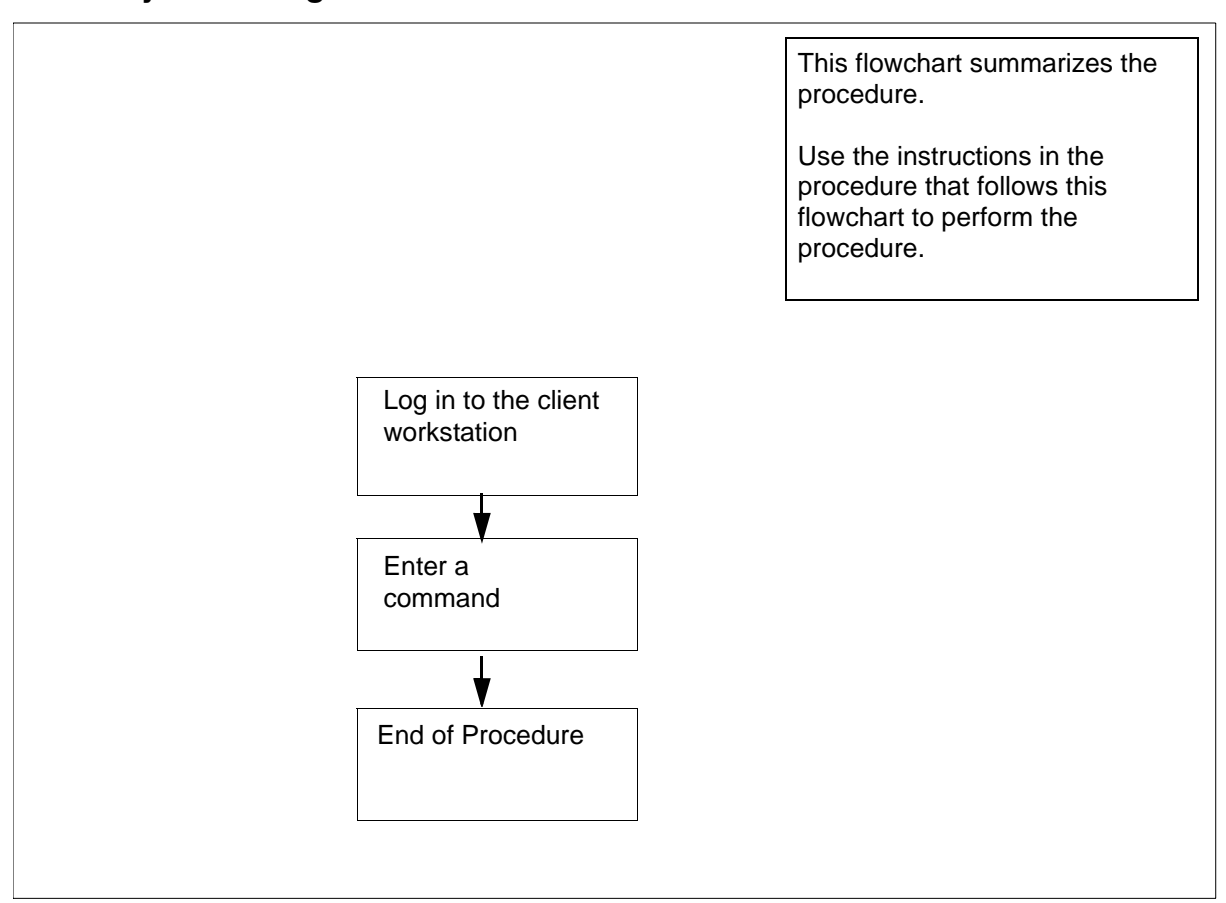

#### Summary of starting an SCFT client session

#### Starting an SCFT client session

#### At the client workstation

- 1 Enter a command. Refer to the following procedures in this document:
  - Displaying help for SCFT on page 72
  - Listing volumes on Core using SCFT on page 77
  - Removing a file from Core using SCFT on page 69
  - <u>Transferring files from Core using SCFT on page 61</u>
  - Transferring files to Core using SCFT on page 65
- 2 You have completed this procedure.

60

## Transferring files from Core using SCFT

#### Purpose

Use this procedure to transfer files from the Core using SSH Core File transfer (SCFT).

#### **Prerequisites**

You must perform this procedure either from the client workstation running UNIX or Linux with SSH commands or from the client workstation running UNIX or Linux with the CMFT script installed.

*Note:* To install the CMFT script, use the procedure "Installing the CMFT on a client workstation" in *CS 2000 Core Manager Configuration Management*, NN10104-511.

You must have root user privileges on the core module to perform this procedure.

**Note:** Instructions for entering commands in the following procedure do not show the prompting symbol, such as #, >, or \$, displayed by the system through a GUI or on a command line.

## Procedure

The following flowchart provides an overview of the procedure. Use the instructions in the procedure that follows the flowchart to perform the task.

#### Summary of transferring files from core using SCFT

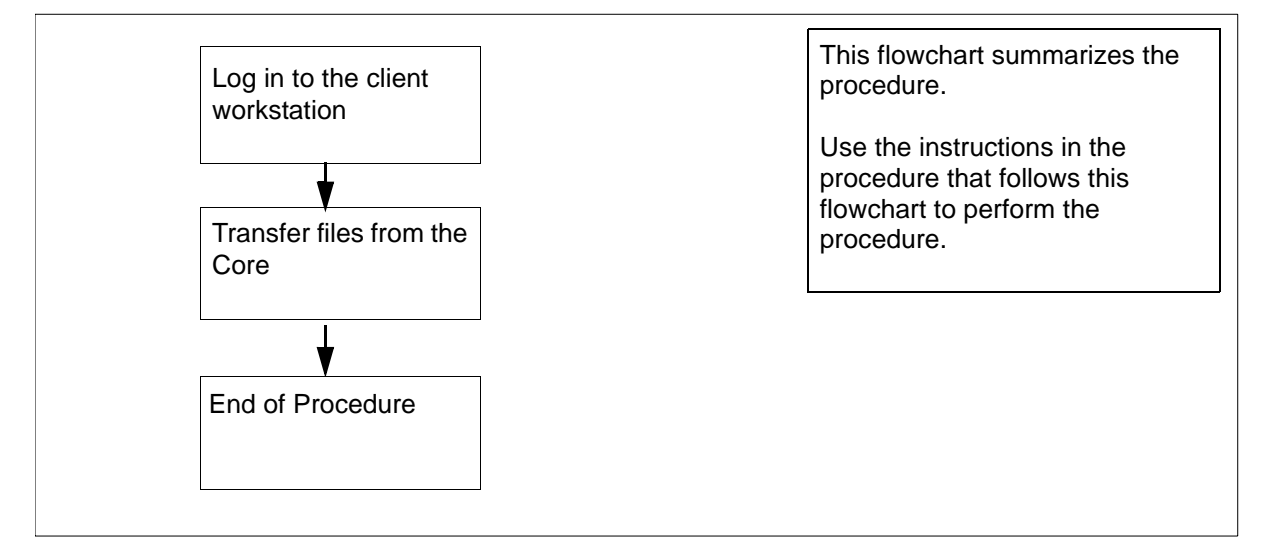

#### Transferring files from core using SCFT

### At the client workstation

1 Choose the command type:

| If you use    | Do     |
|---------------|--------|
| ssh commands  | step 2 |
| cmft commands | step 4 |

2 Transfer files from a specific volume on the core:

```
ssh <user>@<host> "scft <-b|-a> -s <reclen> -g
/<volume>/<corefile>" > <localfile>
```

where

#### <user>

is the user name you are using to log on to the core manager

#### <host>

is the name or IP address of the core manager

#### <-bl-a>

is used with get or put to specify the transfer format

• -b

to specify binary format

• -a

to specify ASCII format

#### <reclen>

is the length of the records in the file being transferred

#### <volume>

is the name of the core manager volume on the core from which the file to be downloaded is located.

#### <corefile>

is the full name (including the directory path) of the core manager file on the core from which the copy originates.

#### <localfile>

is the name of the local file the copy is going to including the directory path

*Note:* For passthru users, the full path for the "scft" command, "/bin/scft", must be entered instead of only "scft".

Example entry:

## ssh root@host1 "scft -b -s 1024 -g /sfdev/file1" > /localdir/localfile

#### Example response:

Opened Connection to Core Command complete

**3** You have completed this part of the procedure.

63

4 Transfer files from a specific volume on the core:

#### cmft <-b|-a> -s <reclen> <user>@<host>:

/<volume>/<corefile> <localfile>

where

#### <user>

is the user name you are using to log on to the core manager

#### <host>

is the name or IP address of the workstation

#### <-bl-a>

is used with get or put to specify the transfer format

• -b

to specify binary format

• -a

to specify ASCII format

#### <reclen>

is the length of the records in the file being transferred

#### <volume>

is the name of the volume on the core

#### <corefile>

is the name of the core file the copy is coming from including the directory path

#### <localfile>

is the name of the local file the copy is going to including the directory path

#### Example entry:

cmft root@host1:/sfdev/file1/localdir
/localfile

### Example response:

Opened Connection to Core Command complete

5 You have completed this procedure.

## Transferring files to Core using SCFT

#### Purpose

Use this procedure to transfer files to the Core using SSH Core File transfer (SCFT).

65

## **Prerequisites**

#### Logging on to the CS 2000 Core Manager

You must be a user authorized to perform security-admin actions in order to perform this procedure.

For information on how to log in to the CS 2000 Core Manager as an authorized user or how to display other information about a user or role group, review the procedures in the following table.

| Procedure                                         | Document                                                                           |
|---------------------------------------------------|------------------------------------------------------------------------------------|
| Logging in to the CS 2000 Core<br>Manager         | <i>CS 2000 Core Manager</i><br><i>Security and Administration</i> ,<br>NN10170-611 |
| Displaying information about a user or role group | <i>CS 2000 Core Manager</i><br><i>Security and Administration</i> ,<br>NN10170-611 |

You must perform this procedure either from the client workstation running UNIX or Linux with SSH commands or from the client workstation running UNIX or Linux with the CMFT script installed.

*Note:* To install the CMFT script, use the procedure "Installing the CMFT on a client workstation" in *CS 2000 Core Manager Configuration Management*, NN10104-511.

#### Logging on to the Core and Billing Manager

You must have the root user ID and password to log into the server.

## **Procedure**

The following flowchart provides an overview of the procedure. Use the instructions in the procedure that follows the flowchart to perform the task.

#### Summary of transferring files to core using SCFT

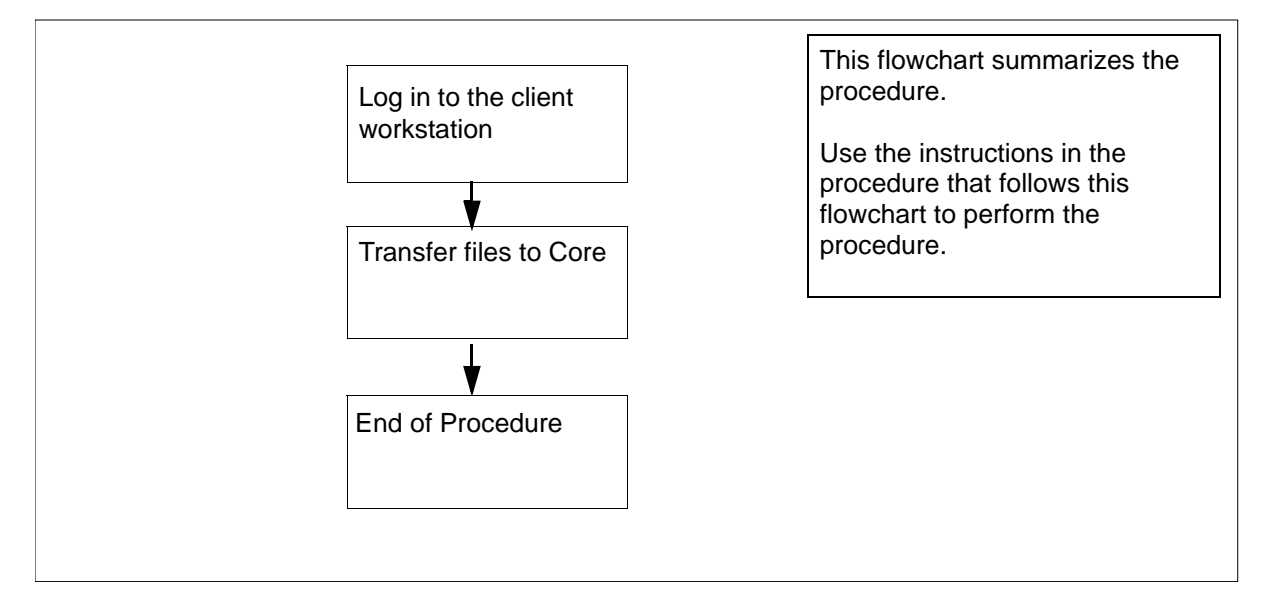

**Note:** Instructions for entering commands in the following procedure do not show the prompting symbol, such as #, >, or \$, displayed by the system through a GUI or on a command line.

#### Transferring files to core using SCFT

#### At the client workstation

**1** Select the command type.

| If you use    | Do            |
|---------------|---------------|
| ssh commands  | step 2        |
| cmft commands | <u>step 4</u> |

2 Transfer files to a specific volume on the core:

```
ssh <user>@<host> "scft <-b|-a> -s <reclen> -p
/<volume>/<corefile>" < <localfile>
```

where

#### <user>

is the user name you are using to log on to the core manager

#### <host>

is the name or IP address of the core manager

#### <-bl-a>

is used with get or put to specify the transfer format

• -b

to specify binary format

• -a

to specify ASCII format

#### <reclen>

is the length of the records in the file being transferred

#### <volume>

is the name of the volume on the core manager

#### <corefile>

is the name and the directory path of the core file the copy is going to

#### <localfile>

is the name and the directory path of the local file the copy is coming from

*Note:* For passthru users, the full path for the "scft" command, "/bin/scft", must be entered instead of only "scft".

Example entry:

## ssh alex@host1 "scft -b -s 1024 -p /sfdev/file1" < /localdir/localfile</pre>

Example response:

Opened Connection to Core Command complete

#### **3** Go to <u>step 5</u>.

4 Transfer files to a specific volume on the core:

cmft <-b|-a> < -s reclen> <localfile>
<user>@<host>:/<volume>/<corefile>

where

## <-bl-a>

is used with get or put to specify the transfer format

• -b

to specify binary format

• -a

to specify ASCII format

#### <reclen>

is the length of the records in the file being transferred

#### <localfile>

is the name of the local file the copy is coming from including the directory path

#### <user>

the user name you are using to log on to the core manager

#### <host>

the name or IP address of the core manager

#### <volume>

is the name of the volume on the core manager

#### <corefile>

is the name and directory path of the Core file the copy is going to

#### Example entry:

## cmft /localdir/localfile alex@host1:/sfdev /file1

#### Example response:

Opened Connection to Core Command complete

#### 5 You have completed this procedure.

## Removing a file from Core using SCFT

#### Purpose

Use this procedure to remove a file from the Core using SSH Core File transfer (SCFT).

### **Prerequisites**

#### Logging on to the CS 2000 Core Manager

You must be a user authorized to perform security-admin actions in order to perform this procedure.

For information on how to log in to the CS 2000 Core Manager as an authorized user or how to display other information about a user or role group, review the procedures in the following table.

| Procedure                                         | Document                                                                           |
|---------------------------------------------------|------------------------------------------------------------------------------------|
| Logging in to the CS 2000 Core<br>Manager         | <i>CS 2000 Core Manager</i><br><i>Security and Administration</i> ,<br>NN10170-611 |
| Displaying information about a user or role group | <i>CS 2000 Core Manager</i><br><i>Security and Administration</i> ,<br>NN10170-611 |

You must perform this procedure either from the client workstation running UNIX or Linux with SSH commands or from the client workstation running UNIX or Linux with the CMFT script installed.

*Note:* To install the CMFT script, use the procedure "Installing the CMFT on a client workstation" in *CS 2000 Core Manager Configuration Management*, NN10104-511.

#### Logging on to the Core and Billing Manager

You must have the root user ID and password to log into the server.

## Action

The following flowchart provides an overview of the procedure. Use the instructions in the procedure that follows the flowchart to perform the task.

#### Summary of removing a file from core using SCFT

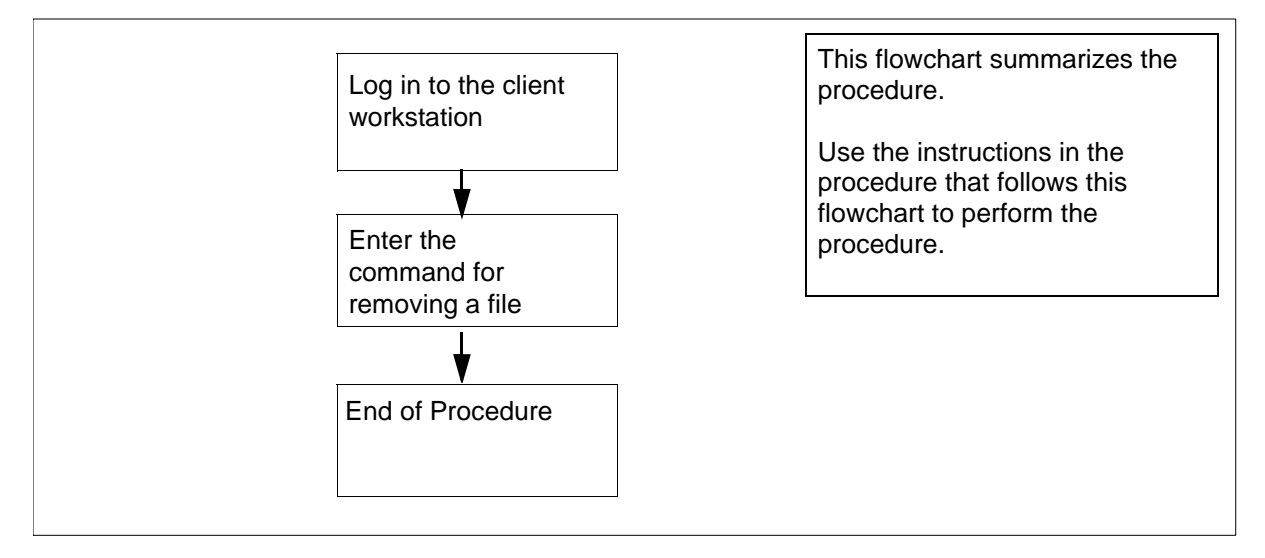

**Note:** Instructions for entering commands in the following procedure do not show the prompting symbol, such as #, >, or \$, displayed by the system through a GUI or on a command line.

#### Removing a file from core using SCFT

#### At the client workstation

**1** Select the command type.

| If you use    | Do            |
|---------------|---------------|
| ssh commands  | <u>step 2</u> |
| cmft commands | <u>step 4</u> |

2 Remove a file in a specific volume on the core:

```
ssh <user>@<host>"scft -r /<volume>/
<filename>"
```

where

# <user> is the user name you are using to log on to the core manager

#### <host>

is the name or IP address of the core manager

#### <volume>

is the name of the volume on the core

#### <filename>

is the name of the core file being removed including the directory path

*Note:* For passthru users, the full path for the "scft" command, "/bin/scft", must be entered instead of only "scft".

#### Example response:

Opened Connection to Core Command complete

#### **3** Go to <u>step 5</u>.

4 Remove a file in a specific volume on the core:

71

#### cmft -r <user>@<host>:/<volume>/<filename>

where

#### <user>

is the user name you are using to log on to the core manger

#### <host>

is the name or IP address of the core manger

#### <volume>

is the name of the volume on the core

#### <filename>

is the name of the core file being removed including the directory path

#### Example response:

Opened Connection to Core

Command complete

5 You have completed this procedure.

Nortel Networks Confidential

## **Displaying help for SCFT**

#### Purpose

Use this procedure to display help during an SSH Core File transfer (SCFT) session.

## **Prerequisites**

#### Logging on to the CS 2000 Core Manager

You must be a user authorized to perform security-admin actions in order to perform this procedure.

For information on how to log in to the CS 2000 Core Manager as an authorized user or how to display other information about a user or role group, review the procedures in the following table.

| Procedure                                         | Document                                                                           |
|---------------------------------------------------|------------------------------------------------------------------------------------|
| Logging in to the CS 2000 Core<br>Manager         | <i>CS 2000 Core Manager</i><br><i>Security and Administration</i> ,<br>NN10170-611 |
| Displaying information about a user or role group | <i>CS 2000 Core Manager</i><br><i>Security and Administration</i> ,<br>NN10170-611 |

You must perform this procedure either from the client workstation running UNIX or Linux with SSH commands or from the client workstation running UNIX or Linux with the CMFT script installed.

*Note:* To install the CMFT script, use the procedure "Installing the CMFT on a client workstation" in *CS 2000 Core Manager Configuration Management*, NN10104-511.

#### Logging on to the Core and Billing Manager

You must have the root user ID and password to log into the server.

## **Procedure**

The following flowchart provides an overview of the procedure. Use the instructions in the procedure that follows the flowchart to perform the task.
### Summary of displaying help for SCFT

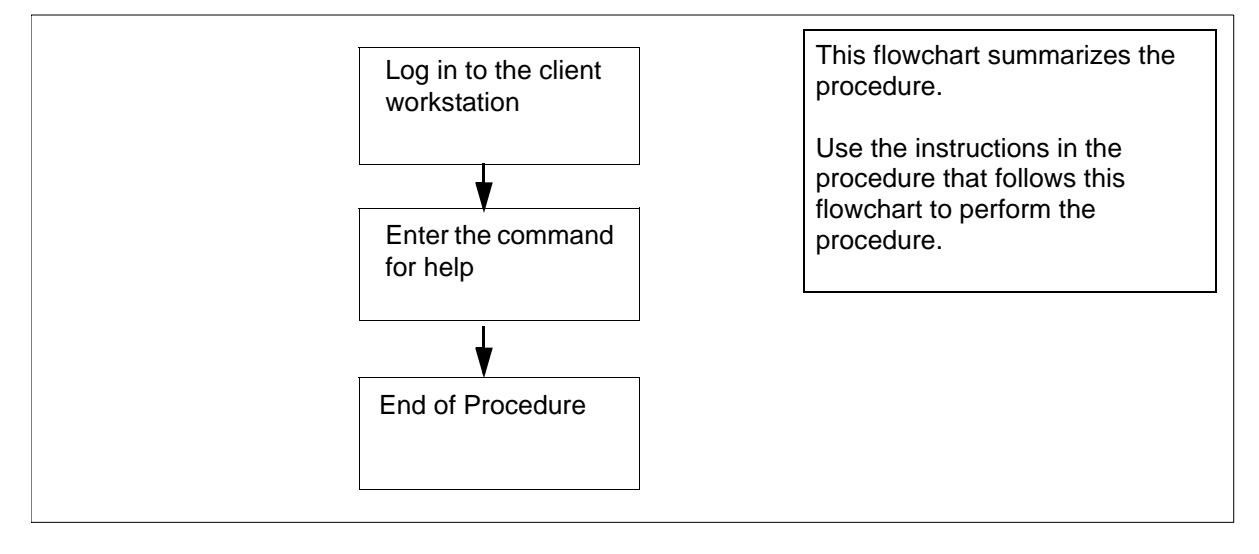

**Note:** Instructions for entering commands in the following procedure do not show the prompting symbol, such as #, >, or \$, displayed by the system through a GUI or on a command line.

### **Displaying help for SCFT**

### At the client workstation

**1** Select the command type.

| If you use    | Do            |
|---------------|---------------|
| ssh commands  | step 2        |
| cmft commands | <u>step 4</u> |

2 Display help text:.

ssh <user>@<host> "scft -h"

where

#### <user>

the user name you are using to log on to the core manager

#### <host>

the name or IP address of the core manager

*Note:* For passthru users, the full path for the "scft" command, "/bin/scft", must be entered instead of only "scft".

73

Example response:

Command complete

#### SCFT Help:

- <-n hostname><-a><-b><-s record length> <-p filename><-h><-l volume><-g filename>
- <-r filename>
- -n: Hostname of Core
- -b: Binary Transfer
- -a: Ascii Transfer
- -s: Specify the record length to be used for the
- file being transferred

74

- -p: Put a file on the Core
- -h: Help
- -l: List the directory on the Core
- -g: Get a file from the Core
- -r: Remove a file on the Core

### **3** Go to <u>step 5</u>.

4 Display help text:.

#### cmft - h

#### Example response:

To transfer a file cmft [-b|-a][-s <int>] [[[user@host:]vol]file1 [[[user@]host:]vol]file2

To list a volume on the Core cmft -1 [user@]host:<vol>

To remove a file from the CBM cmft -r [[[user@]host:]vol]file1

For this help information cmft -h -l -- To list a volume on the Core -r -- To remove a file from the Core -h -- To get this help information -s -- To set the record length for the file being transferred -b -- Use with a get or put to specify binary format -a -- Use with a file transfer to specify ASCII format NOTE: one or the other can be used not both. Default is binary int -- An integer representing the record size. user -- the user name you wish to log on to the CBM with. This is optional. If not entered the userid you are executing this script with will be used. ea. root host -- the name or ip address of the cbm you wish to log on to. eq. ##.###.### or HOSTNAME file1 -- name of the file the copy is coming from including directory path file2 -- name of the file the copy is going to including directory path NOTE: Only one of the files can have the host name present. This would be the file that is or will be on the CBM. NOTE: the local files can also have an extension Allowable extensions are .bin[##], .txt[##], \$df and \$patch .txt is Ascii with a specified record length .bin is Binary with a specified record length \$df and \$patch are Binary with record length of 128

75

vol -- the name of the volume on the SDM, you wish to list or '/' to list all volume examples: To put a binary file with record length 1024 from local file /bin/data1 to core file /volume/data: cmft -b -s 1024 /bin/data1 root@HOSTNAME:/volume/data1 To get a file from the core file /volume/data to a local file data: cmft root@HOSTNAME:/volume/data1 /bin/data1 To list the volume names on the core: cmft -l root@HOSTNAME:/ To list the files in the sfdev volume: cmft -l root@HOSTNAME:/sfdev

76

## Listing volumes on Core using SCFT

### Purpose

Use this procedure to list volumes on the Core during SSH Core File transfer (SCFT) session.

### **Prerequisites**

#### Logging on to the CS 2000 Core Manager

You must be a user authorized to perform security-admin actions in order to perform this procedure.

For information on how to log in to the CS 2000 Core Manager as an authorized user or how to display other information about a user or role group, review the procedures in the following table.

| Procedure                                         | Document                                                                           |
|---------------------------------------------------|------------------------------------------------------------------------------------|
| Logging in to the CS 2000 Core<br>Manager         | <i>CS 2000 Core Manager</i><br><i>Security and Administration</i> ,<br>NN10170-611 |
| Displaying information about a user or role group | <i>CS 2000 Core Manager</i><br><i>Security and Administration</i> ,<br>NN10170-611 |

You must perform this procedure either from the client workstation running UNIX or Linux with SSH commands or from the client workstation running UNIX or Linux with the CMFT script installed.

*Note:* To install the CMFT script, use the procedure "Installing the CMFT on a client workstation" in *CS 2000 Core Manager Configuration Management*, NN10104-511.

### Logging on to the Core and Billing Manager

You must have the root user ID and password to log into the server.

## **Procedure**

The following flowchart provides an overview of the procedure. Use the instructions in the procedure that follows the flowchart to perform the task.

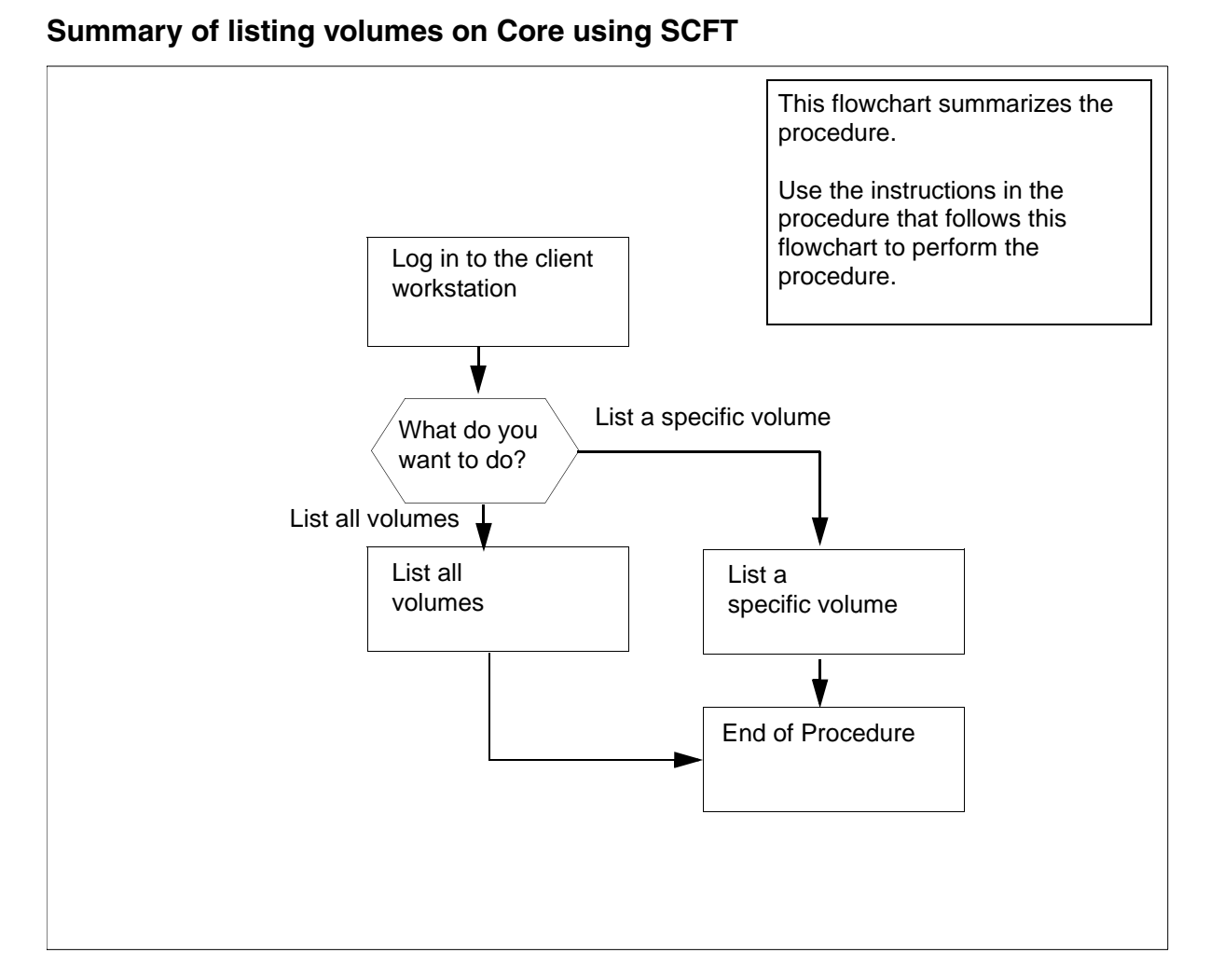

**Note:** Instructions for entering commands in the following procedure do not show the prompting symbol, such as #, >, or \$, displayed by the system through a GUI or on a command line.

### Listing volumes on Core using SCFT

### At the client workstation

1 Go to the next step depending on the type of command you use.

| If you use    | Do            |
|---------------|---------------|
| ssh commands  | step 2        |
| cmft commands | step <u>6</u> |

78

### 2 List all or specific volumes.

| If you want to         | Do            |
|------------------------|---------------|
| list all volumes       | <u>step 3</u> |
| list a specific volume | <u>step 4</u> |

3 List all volumes on the Core:

```
ssh <user>@<host>"scft -1 /"
```

where

#### <user>

the user name you are using to log on to the core manager

#### <host>

the name or IP address of the core manager

*Note:* For passthru users, the full path for the "scft" command, "/bin/scft", must be entered instead of only "scft".

Example response:

```
SFDEV
S01DIMAGE
S00DIMAGE1
S00DAMA
S01DPMLOADS
S01DPERM
S01DDLOG
S01DTEMP
```

Command complete

| lf you                                | Do                                |
|---------------------------------------|-----------------------------------|
| want to list a specific volume        | <u>step 4</u>                     |
| do not want to list a specific volume | you have completed this procedure |

4 List a specific volume on the Core:

```
ssh <user>@<host>"scft -1 /<volume>"
```

where

#### <user>

the user name you are using to log on to the core manager

#### <host>

the name or IP address of the core manager

80

### <volume>

is the name of the volume on the core manager

*Note:* For passthru users, the full path for the "scft" command, "/bin/scft", must be entered instead of only "scft".

#### Example response:

LOGIN STDFAULT IOC\$ MSCDINV\$ CMSHELF\$ **EADASOM\$DATAFILL** NNASST\$ OFCENG VRDATA\$ OM CONFIG OFCOPT OFCVAR OFCSTD NNASST DATASIZE OMKEYORD\$INFO\$FILE PML

Command complete

5 You have completed this procedure.

| If you want to         | Do            |
|------------------------|---------------|
| list all volumes       | <u>step 6</u> |
| list a specific volume | <u>step 7</u> |

**6** List all volumes on the Core:

```
cmft -1 <user>@<host>:/
```

where

#### <user>

the user name you are using to log on to the core manager

#### <host>

the name or IP address of the core manager

#### Example response:

81

```
SFDEV
S01DIMAGE
S00DIMAGE1
S00DAMA
S01DPMLOADS
S01DPERM
S01DDLOG
S01DTEMP
```

Command complete

| If you                                | Do                                |
|---------------------------------------|-----------------------------------|
| want to list a specific volume        | <u>step 7</u>                     |
| do not want to list a specific volume | you have completed this procedure |

### 7 List a specific volume on the Core:

#### cmft -1 <user>@<host>:/<volume>

and pressing the Enter key.

#### where

#### <user>

the user name you are using to log on to the core manager

#### <host>

the name or IP address of the core manager

#### <volume>

is the name of the volume on the core manager

### Example response:

LOGIN STDFAULT IOC\$ MSCDINV\$ CMSHELF\$ EADASOM\$DATAFILL NNASST\$ OFCENG VRDATA\$ OM CONFIG OFCOPT OFCVAR OFCSTD NNASST DATASIZE OMKEYORD\$INFO\$FILE PML

82

Command complete

# Configuring the time zone on an SSPFS-based server

## **Application**

Use this procedure to configure the time zone on a Succession Server Platform Foundation Software (SSPFS)-based server.

## **Prerequisites**

None

## Action

Perform the following steps to complete this procedure.

### At your workstation

**1** Telnet to the server by typing

#### > telnet <server>

and pressing the Enter key.

where

#### server

is the IP address or host name of the SSPFS-based server on which you want to configure the time zone

- 2 When prompted, enter your user ID and password.
- 3 Change to the root user by typing

\$ su - root

and pressing the Enter key.

- 4 When prompted, enter the root password.
- 5 Access the command line interface by typing

# cli

and pressing the Enter key.

### Example response

Command Line Interface 1 - View 2 - Configuration 3 - Other X - exit 6 Enter the number next to the "Configuration" option in the menu.

#### Example response

Configuration

- 1 NTP Configuration
- 2 Apache Proxy Configuration
- 3 DCE Configuration
- 4 OAMP Application Configuration
- 5 CORBA Configuration
- 6 IP Configuration
- 7 DNS Configuration
- 8 Syslog Configuration
- 9 Database Configuration
- 10 NFS Configuration
- 11 Bootp Configuration
- 12 Restricted Shell Configuration
- 13 Security Services Configuration
- 14 Login Session
- 15 Location Configuration
- 16 Cluster Configuration
- 17 Succession Element Configuration
- 18 snmp\_poller (SNMP Poller Configuration)
- X exit

Select -

7 Enter the number next to the "Location Configuration" option in the menu.

Example response

Location Configuration 1 - Chg\_tz (Change Timezone 2 - sys\_loc (System Location) X - exit select -

- 8 Enter the number next to the "chg\_tz" option in the menu. Example response === Executing "chg\_tz" WARNING: Changing the timezone will require a reboot Current setting: Timezone: US/Eastern Enter the timezone for this host <default: US/Eastern>: 9 When prompted, enter the correct time zone and press the Enter key. Example response New setting: Timezone: US/Eastern Enter "ok" to commit changes Enter "quit" to exit Enter anything else to re-enter settings 10 When prompted, confirm the change by typing ok and pressing the Enter key. 11 Exit each menu level of the command line interface to eventually exit the command line interface, by typing select - x and pressing the Enter key.
- **12** You have completed this procedure.

# Changing a user password on an SSPFS-based server

### **Application**

Use this procedure to change a user password on a Succession Server Platform Foundation Software (SSPFS)-based server.

*Note:* All user account management activities, such as setting up users, removing users, and changing passwords, are performed on the Active server and then propagated from the Active to the Inactive server.

## **Prerequisites**

None

## Action

Perform the following steps to complete this procedure.

86

### At your workstation

**1** Log in to the Active server by typing

```
> telnet <server>
```

and pressing the Enter key.

where

### server

is the IP address or host name of the SSPFS-based server

- 2 When prompted, enter your user ID and password.
- 3 Change to the root user by typing

```
$ su - root
```

and pressing the Enter key.

- 4 When prompted, enter the root password.
- 5 Change the password for a specific user by typing

```
# passwd -r files <userid>
```

and pressing the Enter key.

where

#### userid

is a variable for the user's login identification

When prompted, enter the password again for verification.You have completed this procedure.

## Changing a passthru user password

### Purpose

Use this procedure to change a password for a passthru user who is configured as "password required".

### **Procedure**

The following flowchart provides an overview of the procedure. Use the instructions in the procedure that follows the flowchart to perform the task.

### Summary of changing a passthru user password

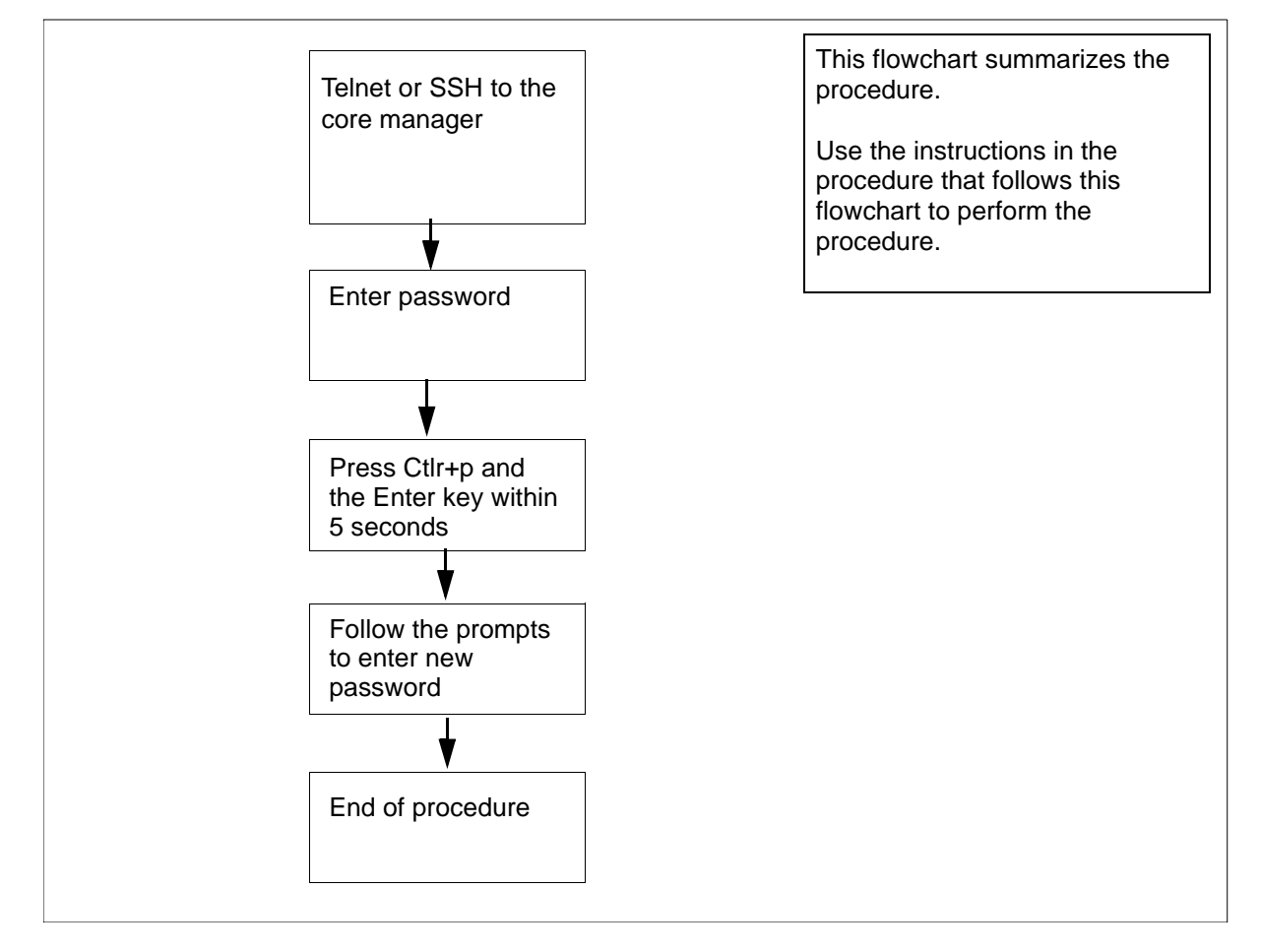

**Note:** Instructions for entering commands in the following procedure do not show the prompting symbol, such as #, >, or \$, displayed by the system through a GUI or on a command line.

### Changing a passthru user password

### At the workstation

1 Log in to the core manager as a passthru user.

| lf you     | Do     |
|------------|--------|
| use telnet | step 2 |
| use SSH    | step 3 |

2 Telnet to the core manager:

telnet <IP address>

where

### <IP address>

is the IP address of the core manager.

Continue with <u>step 4</u>.

**3** Open an SSH session:

ssh-l<passthru userID><IP address>

where

#### <IP passthru userID>

is the IP address of the core manager.

4 At the prompt, enter your password.

*Note:* The following response is only displayed when the passthru user is configured as "password required". Otherwise, the connection is directly forwarded to the Core login prompt.

Example response:

This is a passthru user.

Please type "Ctrl+p" and Enter for changing your password.

type "Enter" or wait for 5 seconds to continue.

5 Open the password change session by pressing the Ctrl and p keys at the same time and then pressing the Enter Key.

*Note:* you must complete this step within 5 seconds or the connection will be forwarded to the Core login prompt.

- 6 At the prompt, enter the old password.
- 7 At the prompt, enter the new password.

| Copyright © 2006, Nortel Ne | tworks       | 90                  | Nortel Networks Confidential |
|-----------------------------|--------------|---------------------|------------------------------|
| 8                           | At the promp | ot, re-enter the ne | <i>w</i> password.           |

## Setting the threshold for file systems on an SSPFS-based server

## **Application**

Use this procedure to change the default threshold for a file system on a Succession Server Platform Foundation Software (SSPFS)-based server. The default threshold is 90%. An alarm is raised when the file system exceeds the specified threshold, and log SPFS350 is generated.

## **Prerequisites**

None

# Action

Perform the following steps to complete this procedure.

## At your workstation

**1** Telnet to the server by typing

```
> telnet <server>
```

and pressing the Enter key.

where

### server

is the IP address or host name of the SSPFS-based server on which you are setting the file system threshold

- 2 When prompted, enter your user ID and password.
- **3** Change to the root user by typing

\$ su - root

and pressing the Enter key.

4 When prompted, enter the root password.

Set the threshold by typing

# filesys update -m <mount\_point> -a <threshold>

and pressing the Enter key.

Where

### mount\_point

is the directory of the file system you are setting the threshold for

### threshold

is 0 to 99% (default is 90%)

### Example

filesys update -m /data -a 80

The example above sets the threshold for the /data file system to 80%.

# Starting an application

# **Application**

Use this procedure to start (return to service) a CBM software application.

*Note:* For CBM850, you must perform this procedure on the active server.

Only perform this procedure when the application group is in service (InSv, ISTb, SysB).

# Action

The following flowchart provides an overview of the procedure. Use the instructions in the procedure that follows the flowchart to perform the task.

#### Nortel Networks Confidential

### Summary of starting an application

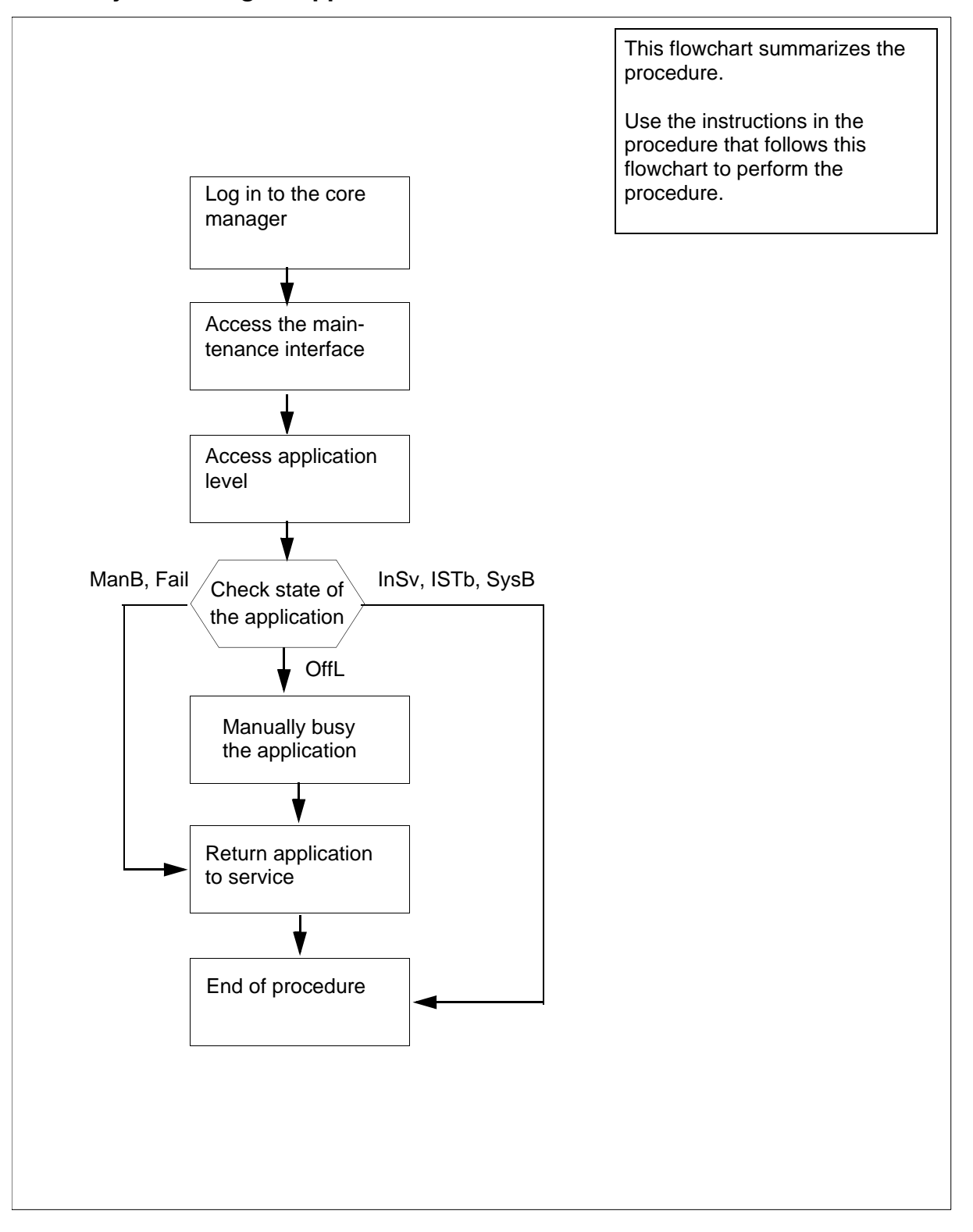

94

**Note:** Instructions for entering commands in the following procedure do not show the prompting symbol, such as #, >, or \$, displayed by the system through a GUI or on a command line.

### Starting an application

### At the local or remote VT100 terminal

- 1 Log in to the CBM as the root user or a maint class user.
- 2 Access the maintenance interface by typing

### cbmmtc

and pressing the Enter key.

**3** Access the application level by typing

appl

and pressing the Enter key.

4 Check the state of the application group, as displayed directly above the individual applications.

| lf                            | Do            |
|-------------------------------|---------------|
| the group is OffL             | <u>step 5</u> |
| the group is ManB, Fail       | <u>step 6</u> |
| the group is InSv, ISTb, SysB | <u>step 7</u> |

**5** Busy the software application group by typing.

### bsy <n>

where

n

is the number next to the application you want to busy and pressing the Enter key.

Example response:

Bsy application - Command complete.

6 Return the application group to service by typing.

rts <n>

where

is the number next to the application you want to return to service

and pressing the Enter key.

Response:

n

Application RTS - Command initiated.

96

Please wait...

Response:

Application RTS - Command complete.

# Starting the application group

# **Application**

Use this procedure to start (return to service) CBM software applications.

*Note:* For CBM850, you must perform this procedure on the active server.

# Action

The following flowchart provides an overview of the procedure. Use the instructions in the procedure that follows the flowchart to perform the task.

*Note:* This procedure does not affect offline applications. Offline applications can be started after the application group is returned to service.

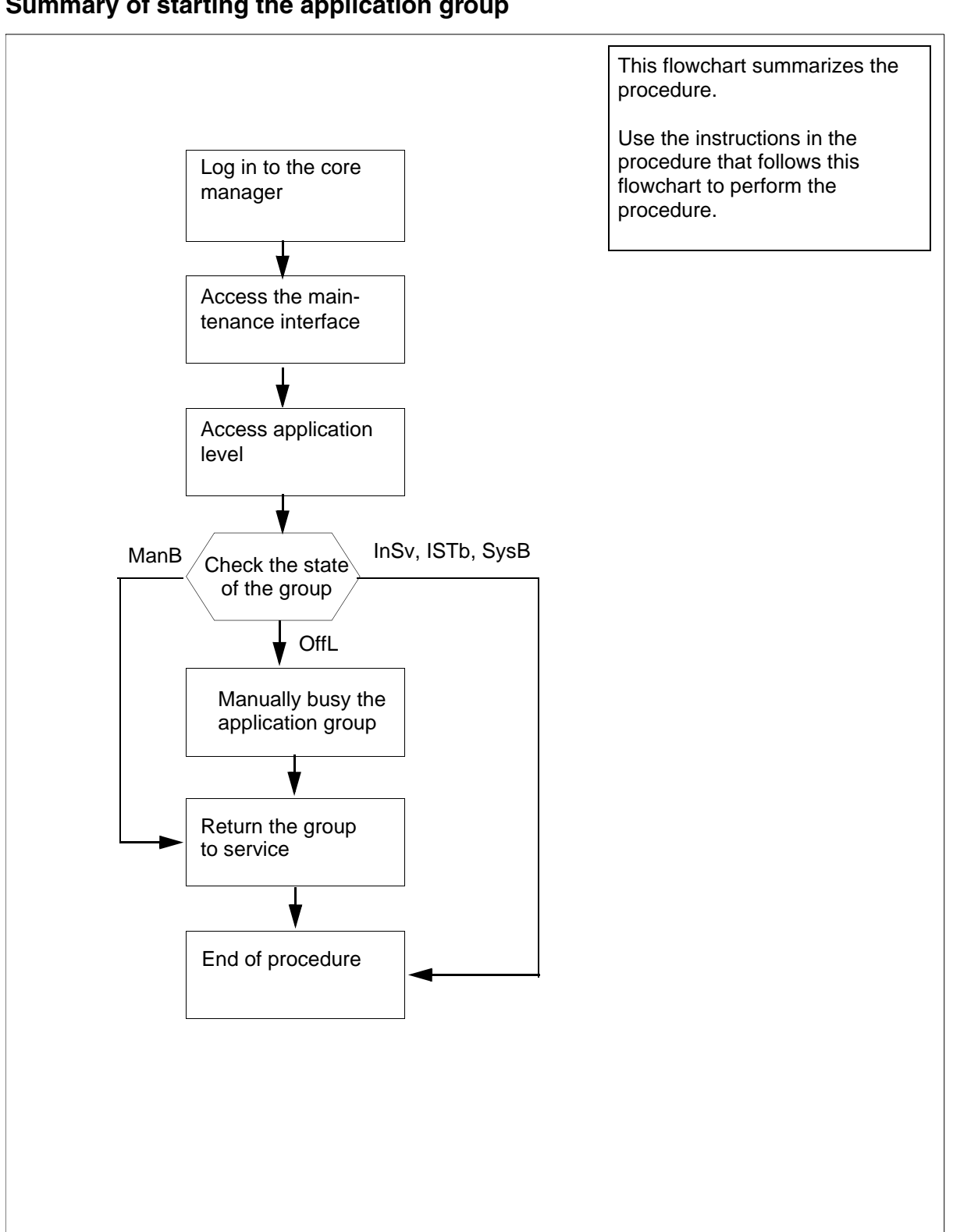

# Summary of starting the application group

98

**Note:** Instructions for entering commands in the following procedure do not show the prompting symbol, such as #, >, or \$, displayed by the system through a GUI or on a command line.

### Starting the application group

### At the local or remote VT100 terminal

- 1 Log in to the CBM as the root user or a maint class user.
- 2 Access the maintenance interface by typing

### cbmmtc

and pressing the Enter key.

**3** Access the application level by typing

appl

and pressing the Enter key.

4 Check the state of the application group, as displayed directly above the individual applications.

| lf                            | Do            |
|-------------------------------|---------------|
| the group is OffL             | <u>step 5</u> |
| the group is ManB             | <u>step 6</u> |
| the group is InSv, ISTb, SysB | <u>step 7</u> |

**5** Busy the software application group by typing.

## bsy group

and pressing the Enter key.

Response:

Bsy Group - Command complete.

6 Return the application group to service by typing.

### rts group

and pressing the Enter key. *Response:* 

RTS GROUP - Command initiated.

Please wait...

Response:

RTS GROUP - Command complete.

## Stopping an application

## **Application**

Use this procedure to stop (manually busy) a CBM software application.

*Note:* For CBM850, you must perform this procedure on the active server.

You cannot stop an application when the application group is offline.

An application in the manually busy (ManB) state raises a minor alarm. If the group state was in service (InSv), the group state changes to in service trouble (ISTb).

Manually busy is a transitional state. Operations to the application group state or to the server impact an application that is in the ManB state.

## Action

The following flowchart provides an overview of the procedure. Use the instructions in the procedure that follows the flowchart to perform the task.

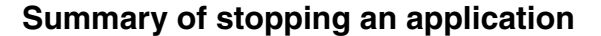

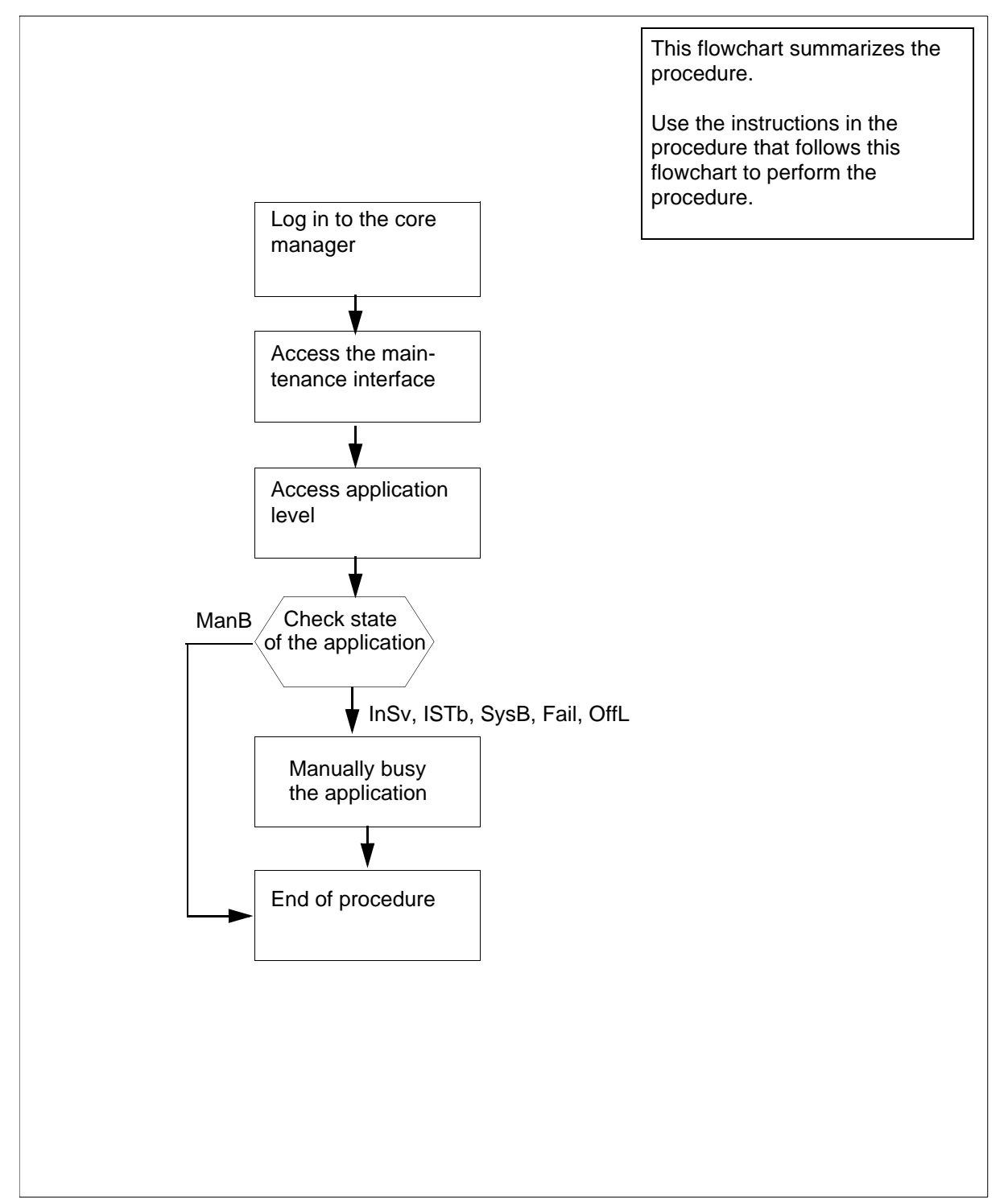

**Note:** Instructions for entering commands in the following procedure do not show the prompting symbol, such as #, >, or \$, displayed by the system through a GUI or on a command line.

## Stopping an application

### At the local or remote VT100 terminal

- 1 Log in to the CBM as the root user or a maint class user.
- 2 Access the maintenance interface by typing

### cbmmtc

and pressing the Enter key.

**3** Access the application level by typing

appl

and pressing the Enter key.

4 Check the state of the application group, as displayed directly above the individual applications.

| lf                                                 | Do            |
|----------------------------------------------------|---------------|
| the application is OffL, InSv,<br>ISTb, SysB, Fail | <u>step 5</u> |
| the application is ManB                            | <u>step 7</u> |

**5** Busy the software application group by typing.

### bsy <n>

where

n

is the number next to the application you want to busy and pressing the Enter key.

## Example response:

Bsy application: The application is in service. This command will cause a service interruption. Do you wish to proceed? Please confirm ("YES", "Y", "NO", or "N"):

*Note:* Busying the application as shown performs an orderly shutdown and can take up to 16 seconds.

| lf                           | Do            |
|------------------------------|---------------|
| prompted to confirm the busy | <u>step 6</u> |
| no prompt                    | <u>step 7</u> |

6 Confirm the Busy command by typing.

У

and pressing the Enter key.

After you confirm the Bsy command, the following is displayed: *Response:* 

Bsy application - Command initiated. Please wait...

### Response:

Bsy application - Command complete.

# Stopping the application group

# **Application**

Use this procedure to stop (manually busy) CBM software applications.

*Note:* For CBM850, you must perform this procedure on the active server.

This procedure prevents an individual application from providing service.

# Action

The following flowchart provides an overview of the procedure. Use the instructions in the procedure that follows the flowchart to perform the task.

*Note:* This procedure does not affect offline applications. You can change offline applications to manually busy after this procedure is complete.

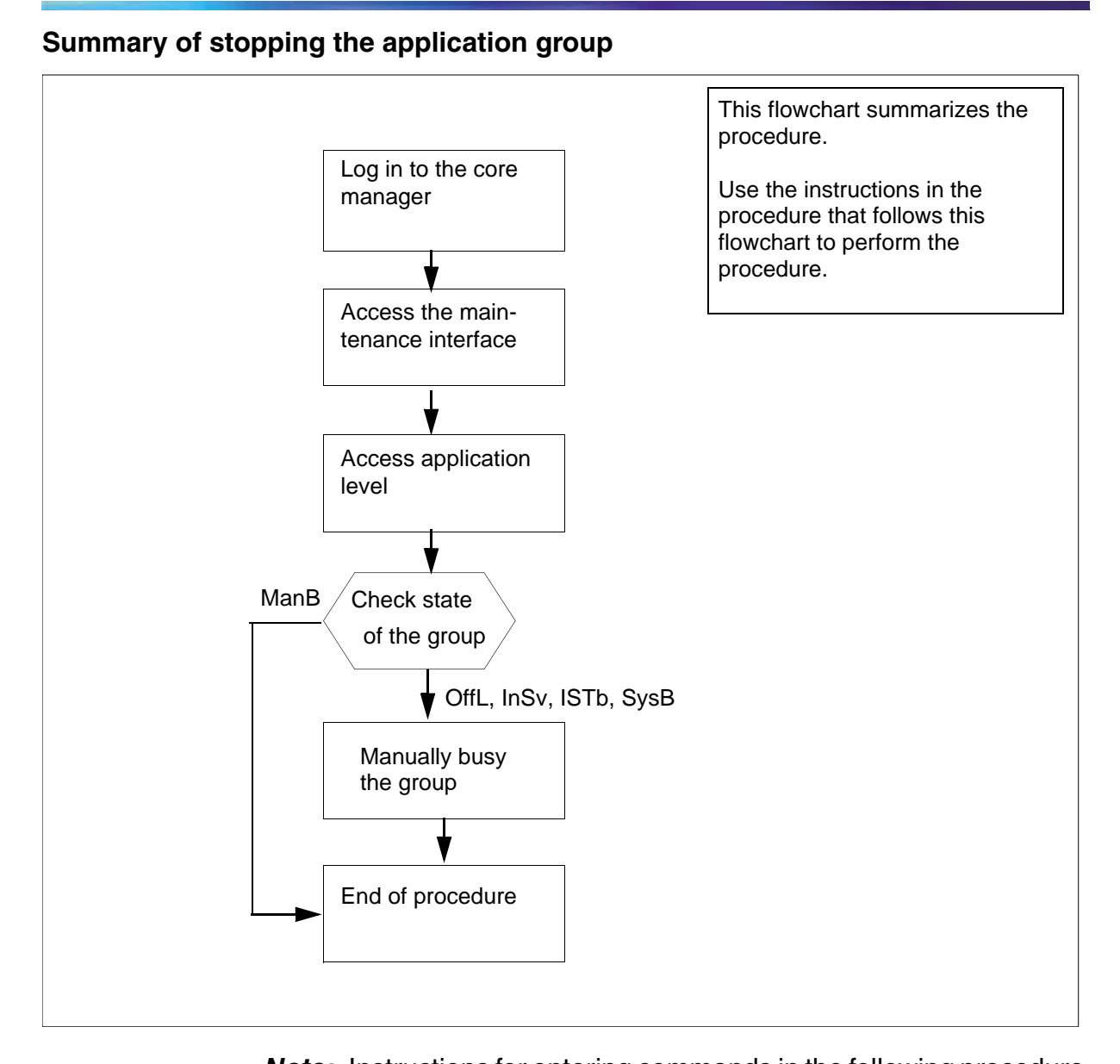

*Note:* Instructions for entering commands in the following procedure do not show the prompting symbol, such as #, >, or \$, displayed by the system through a GUI or on a command line.

### Stopping the application group

#### At the local or remote VT100 terminal

- 1 Log in to the CBM as the root user or a maint class user.
- 2 Access the maintenance interface by typing

#### cbmmtc

and pressing the Enter key.

**3** Access the application level by typing

appl

and pressing the Enter key.

4 Check the state of the application group, as displayed directly above the individual applications.

| lf                           | Do            |
|------------------------------|---------------|
| the group is ManB            | <u>step 7</u> |
| the group is any other state | step 5        |

**5** Busy the software application group by typing.

## bsy group

and pressing the Enter key.

### Response:

Bsy Group: The group is in service.

This command will cause a service interruption.

Do you wish to proceed?

Please confirm ("YES", "Y", "NO", or "N"):

*Note:* Busying the application group as shown performs an orderly shutdown and can take up to 16 seconds.

| lf                           | Do            |
|------------------------------|---------------|
| prompted to confirm the busy | <u>step 6</u> |
| no prompt                    | <u>step 7</u> |

6 Confirm the Busy command by typing.

## У

and pressing the Enter key.

After you confirm the Bsy command, the following is displayed: *Response:* 

Bsy Group - Command initiated. Please wait...

Response:

Bsy Group - Command complete.

# Stopping and restarting an application

# Application

Use this procedure to stop (manually busy) and restart (return to service) CBM software applications.

*Note:* For CBM850, you must perform this procedure on the active server.

# Action

The following flowchart provides an overview of the procedure. Use the instructions in the procedure that follows the flowchart to perform the task.
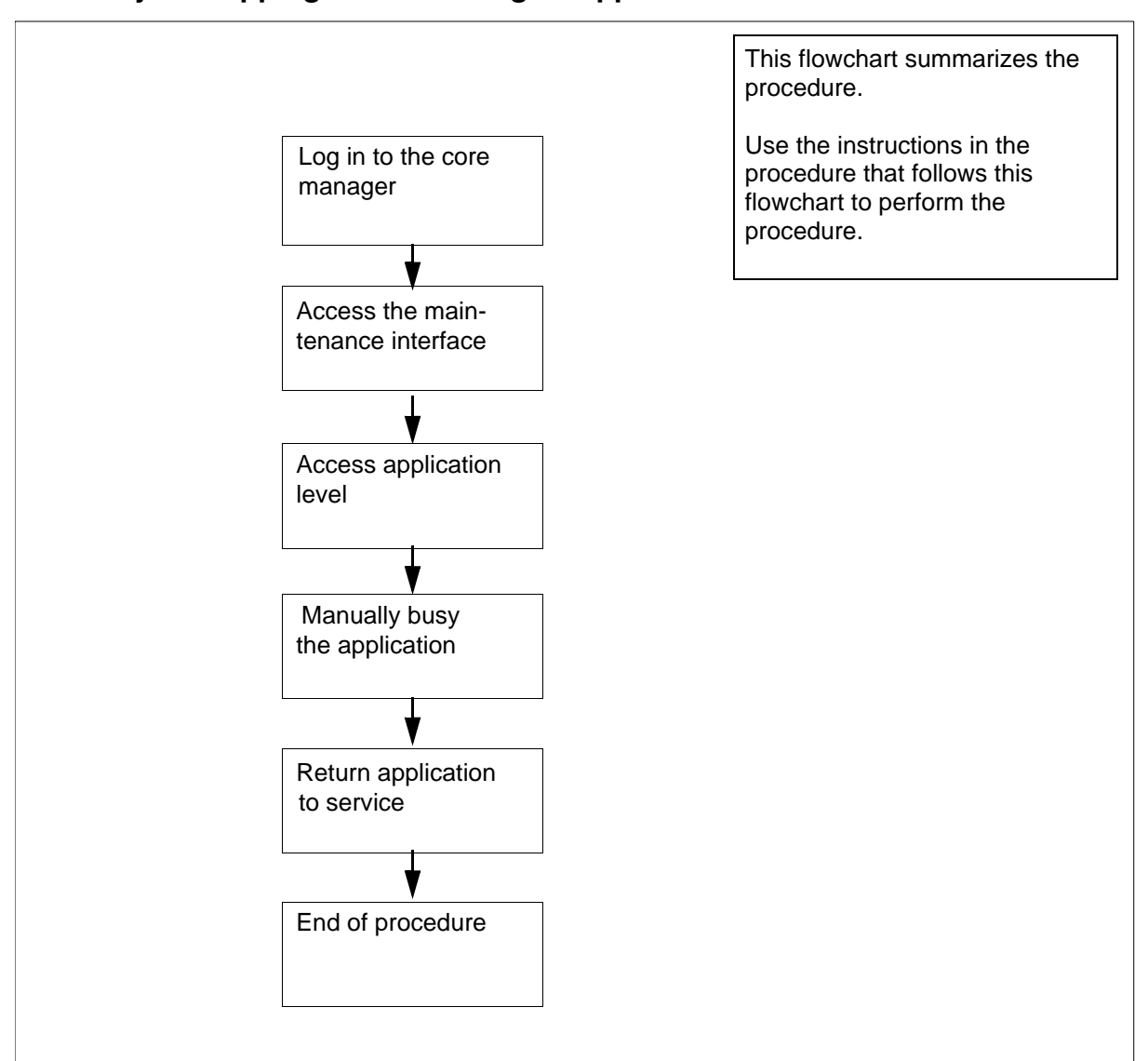

Summary of stopping and restarting an application

**Note:** Instructions for entering commands in the following procedure do not show the prompting symbol, such as #, >, or \$, displayed by the system through a GUI or on a command line.

### Stopping and restarting an application

## At the local or remote VT100 terminal

- 1 Log in to the CBM as the root user or a maint class user.
- 2 Access the maintenance interface by typing

cbmmtc

and pressing the Enter key.

**3** Access the application level by typing

appl

and pressing the Enter key.

**4** Busy the software application group by typing.

bsy <n>

where

n

is the number next to the application you want to busy and pressing the Enter key.

## Example response:

Bsy application: The application is in service. This command will cause a service interruption. Do you wish to proceed?

Please confirm ("YES", "Y", "NO", or "N"):

*Note:* Busying the application as shown performs an orderly shutdown and can take up to 16 seconds.

**5** Confirm the Busy command by typing.

У

and pressing the Enter key.

After you confirm the Bsy command, the following is displayed: *Response:* 

Bsy application - Command initiated. Please wait...

### Response:

Bsy application - Command complete.

6 Return the application to service by typing

### rts <n>

where

n

is the number next to the application you want to return to service

and pressing the Enter key.

RTS application - Command complete.

7 You have completed this procedure.

# Offlining an application

# **Application**

Use this procedure to offline a CBM software application.

*Note:* For CBM850, you must perform this procedure on the active server.

Once an application is offline, the application state does not change when a server reboots or the application group state changes.

An offline application clears any alarms for the application.

# Action

The following flowchart provides an overview of the procedure. Use the instructions in the procedure that follows the flowchart to perform the task.

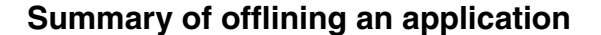

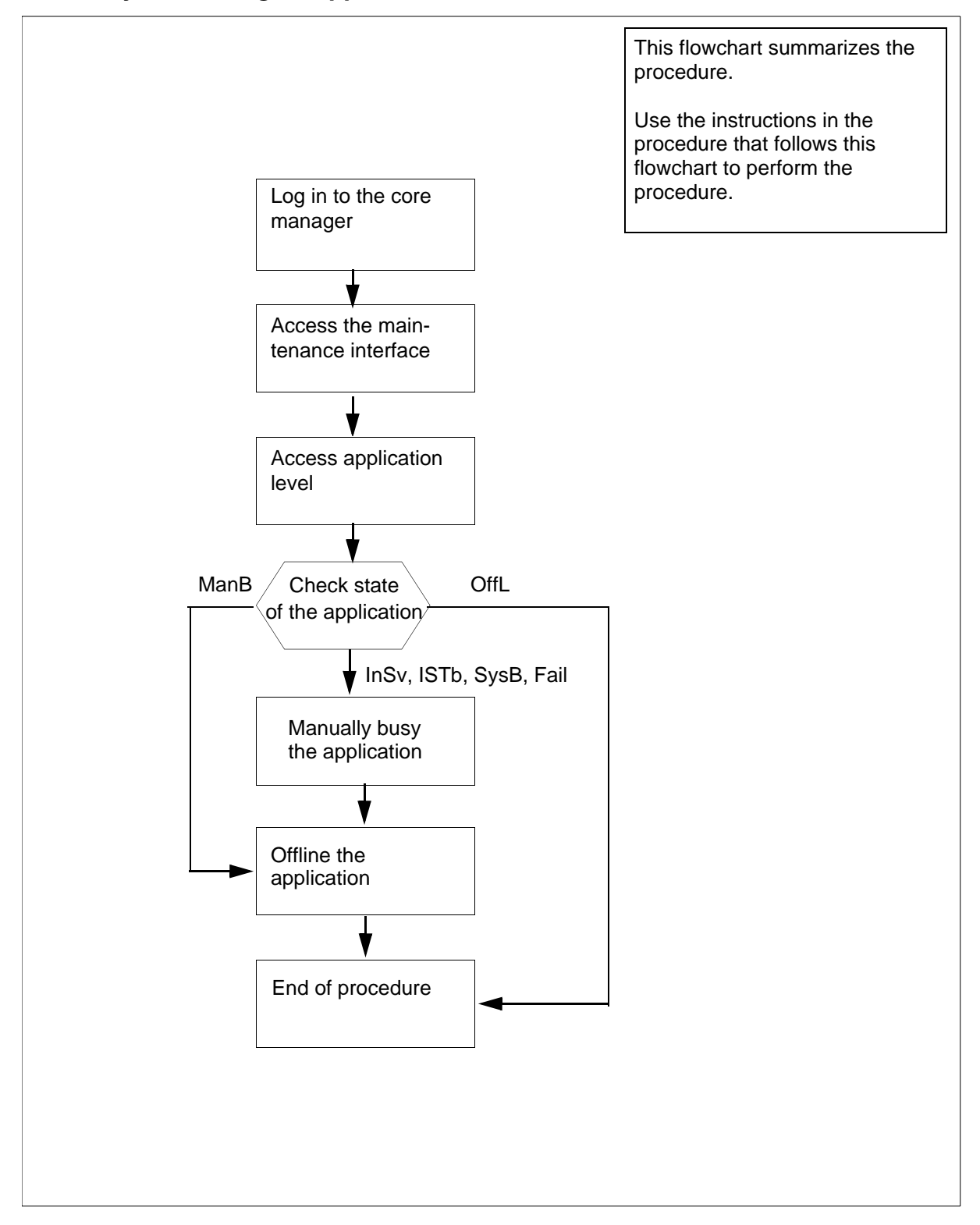

**Note:** Instructions for entering commands in the following procedure do not show the prompting symbol, such as #, >, or \$, displayed by the system through a GUI or on a command line.

## Offlining an application

### At the local or remote VT100 terminal

- 1 Log in to the CBM as the root user or a maint class user.
- 2 Access the maintenance interface by typing

#### cbmmtc

and pressing the Enter key.

**3** Access the application level by typing

appl

and pressing the Enter key.

4 Check the state of the application group, as displayed directly above the individual applications.

| lf                                     | Do     |
|----------------------------------------|--------|
| the group is InSv, ISTb, SysB,<br>Fail | step 5 |
| the groups is ManB                     | step 7 |
| the group is OffL                      | step 8 |

**5** Busy the software application group by typing.

#### bsy <n>

where

### n

is the number next to the application you want to busy and pressing the Enter key.

### Example response:

Bsy application: The application is in service.

This command will cause a service interruption.

Do you wish to proceed?

Please confirm ("YES", "Y", "NO", or "N"):

*Note:* Busying the application as shown performs an orderly shutdown and can take up to 16 seconds.

6 Confirm the Busy command by typing.

У

and pressing the Enter key.

After you confirm the Bsy command, the following is displayed:

Response:

Bsy application - Command initiated. Please wait...

Response:

Bsy application - Command complete.

**7** Offline the application by typing

offl <n>

where

n

is the number next to the application you want to offline and pressing the Enter key.

Response:

OffL application - Command complete.

8 You have completed this procedure.

# Offlining the application group

# **Application**

Use this procedure to offline the application group.

*Note:* For CBM850, you must perform this procedure on the active server.

This procedure prevents an individual application from providing service.

# Action

The following flowchart provides an overview of the procedure. Use the instructions in the procedure that follows the flowchart to perform the task.

*Note:* After this procedure, the application group is in an offline state and the individual application states are ManB. Applications that were previously offline remain offline.

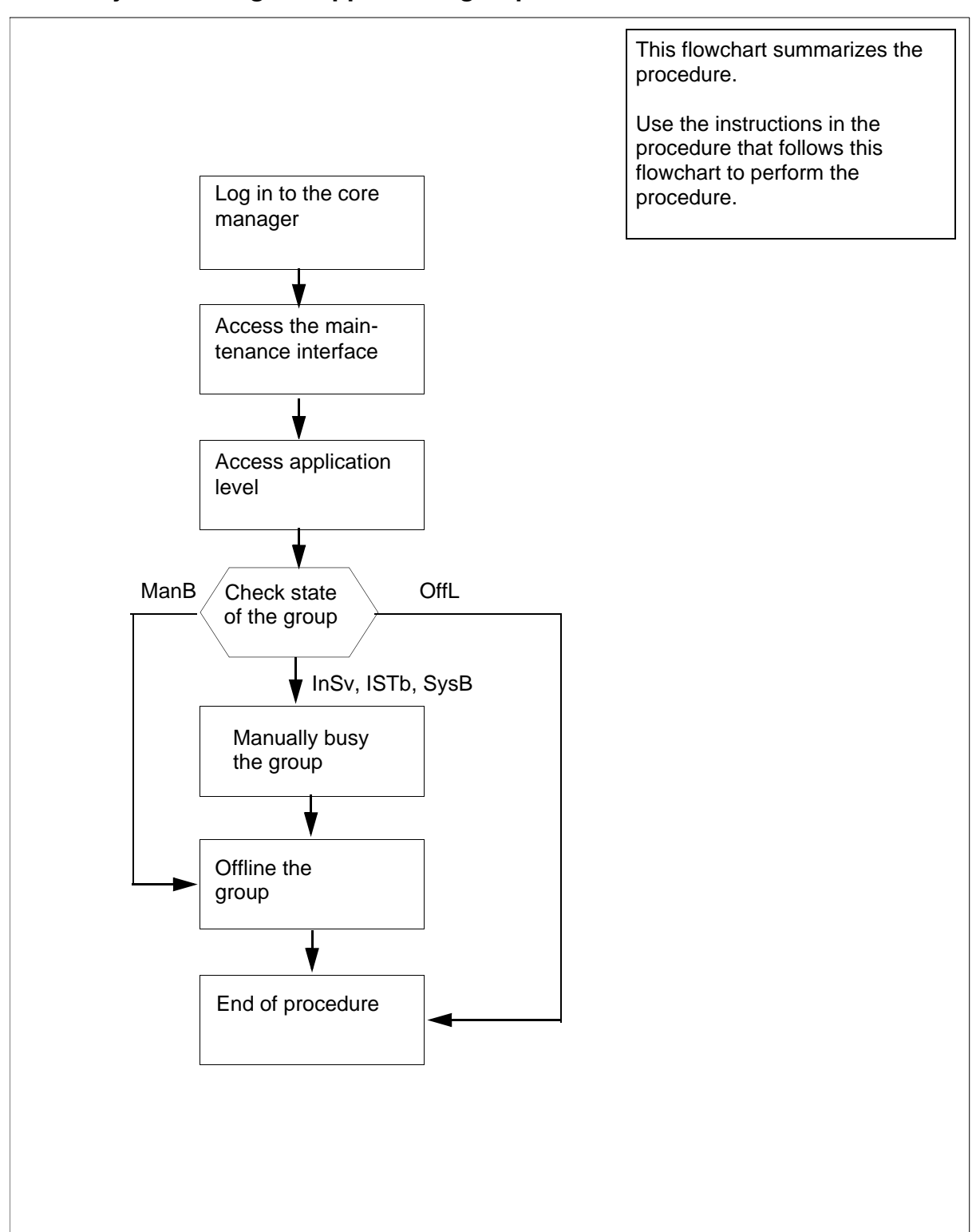

#### Summary of offlining the application group

**Note:** Instructions for entering commands in the following procedure do not show the prompting symbol, such as #, >, or \$, displayed by the system through a GUI or on a command line.

## Offlining the application group

#### At the local or remote VT100 terminal

- 1 Log in to the CBM as the root user or a maint class user.
- 2 Access the maintenance interface by typing

#### cbmmtc

and pressing the Enter key.

**3** Access the application level by typing

appl

and pressing the Enter key.

4 Check the state of the application group, as displayed directly above the individual applications.

| lf                            | Do            |
|-------------------------------|---------------|
| the group is InSv, ISTb, SysB | <u>step 5</u> |
| the groups is ManB            | step 7        |
| the group is OffL             | <u>step 8</u> |

**5** Busy the software application group by typing.

#### bsy group

and pressing the Enter key.

Example response:

Bsy Group: The group is in service.

This command will cause a service interruption.

Do you wish to proceed?

Please confirm ("YES", "Y", "NO", or "N"):

*Note:* Busying the application group as shown performs an orderly shutdown and can take up to 16 seconds.

6 Confirm the Busy command by typing.

У

and pressing the Enter key.

After you confirm the Bsy command, the following is displayed: Response:

Bsy Group - Command initiated. Please wait...

Response:

Bsy Group - Command complete.

- 7 Offline the application group by typing offl group and pressing the Enter key. Response: OffL Group - Command complete.
- You have completed this procedure. 8

# Displaying the CLLI from the command line

Use the following procedure to display the Common Language Location Identifier (CLLI) of the Core from the command line.

## **Prerequisites**

This procedure requires access to the Core and Billing Manager through a telnet session.

*Note:* Instructions for entering commands in the following procedure do not show the prompting symbol, such as #, >, or \$, displayed by the system through a GUI or on a command line.

# Procedure

#### From any workstation or console

1 Access the core manager.

### From the command line

2

- Display the CLLI of the Core by typing clli and pressing the Enter key. *Response The system displays the CLLI of the Core. Example* EAST\_CS01
- **3** You have completed this procedure.

# Displaying the CLLI from BILLMTC

Use the following procedure to display the Common Language Location Identifier (CLLI) of the Core from the Billing Maintenance (billmtc) interface.

## **Prerequisites**

This procedure requires access to the Core and Billing Manager through a telnet session.

122

**Note:** Instructions for entering commands in the following procedure do not show the prompting symbol, such as #, >, or \$, displayed by the system through a GUI or on a command line.

## Procedure

#### From any workstation or console

- 1 Access the core manager.
- **2** Access the billing maintenance by typing

#### billmtc

and pressing the Enter key.

Response

The billing maintenance interface opens.

# From any level of BILLMTC

**3** Display the CLLI of the Core by typing

clli

and pressing the Enter key.

Response

BILLMTC displays the CLLI at the top of the screen.

Example

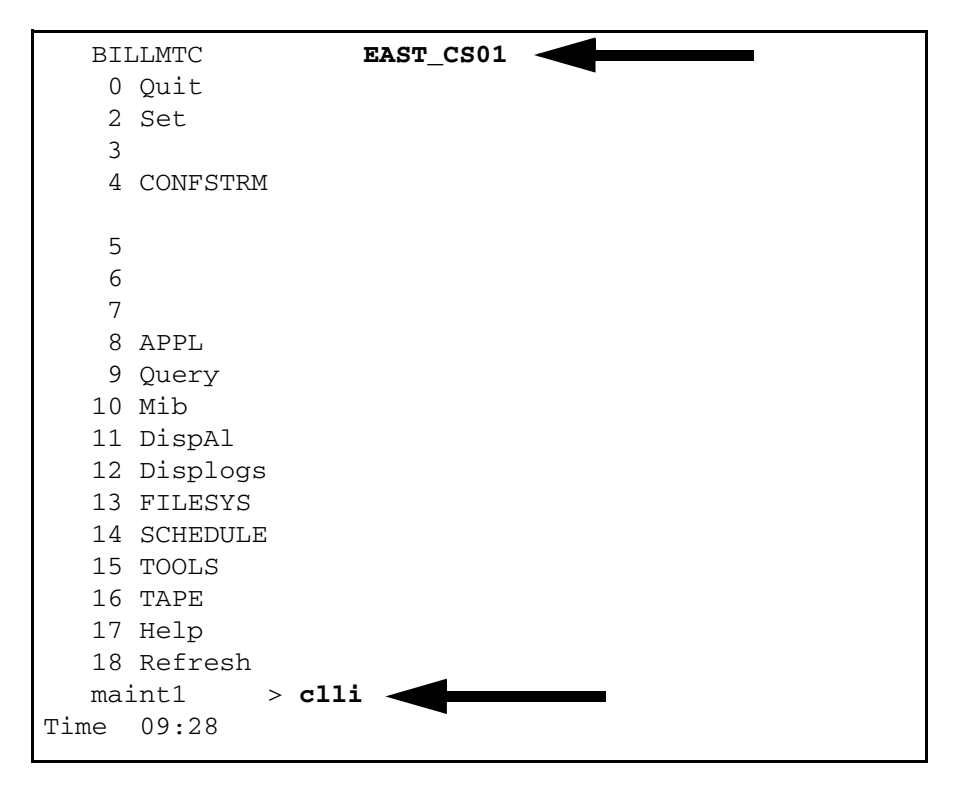

4 You have completed this procedure.